# Structura unui document HTML

# 1. Despre tag-uri

Tag-urile nu sunt altceva decat niste marcaje sau etichete pe care limbajul HTML le foloseste alaturi de texte pentru a ajuta browser-ul de internet sa afiseze corect continutul paginii web.

Aceste tag-uri (etichete) pot fi de doua feluri:

- ⇒ tag-uri pereche (un tag de inceput si unul de incheiere). Exemple: <HTML> si </HTML>; <TITLE> si </TITLE>; <HEAD> si </HEAD>;
- $\Rightarrow$  tag-uri singulare (nu au un tag de incheiere) Exemple: <HR>, <BR>.

Sa vedem tag-urile de baza pe care trebuie sa le contina un document HTML:

- <HTML> cu acest tag incepe orice document HTML. Prin folosirea acestui tag ii spunem browser-ului ca este vorba de un fisier HTML pentru a il putea afisa.
- <HEAD> intre aceste tag-uri sunt trecute, pe langa titlul paginii, diverse informatii folositoare pentru browser-ul de internet.
- </HEAD> acesta este tag-ul de incheiere al tag-ului <HEAD>
- <TITLE> cu ajutorul acestei perechi de tag-uri vei putea da un titlu documentului tau. Astfel, textul pe care il vei scrie intre aceste tag-uri va fi afisat in bara de titlu a documentului.
- </TITLE> este tag-ul de încheiere al tag-ului <TITLE>. Arata sfarsitul titlului documentului.
- <BODY> odata cu acest tag incepe continutul paginii web. Tot ce vei scrie intre tag-urile <BODY> si </BODY> va fi afisat, de catre browser, pe ecranul monitorului.
- </BODY> ii spui browser-ului ca ai terminat de scris continutul paginii. Tot ceea ce vei scrie dupa acest tag nu va mai fi afisat.
- </HTML> este tag-ul de încheiere al tag-ului </HTML>. Codul oricarei pagini web se termina cu acest tag.

Tag-urile (etichetele) pot fi scrise atat cu litere mari cat si cu litere mici.

# Atentie!

Nu uita atunci cand scrii codul unei pagini web sa inchizi toate tag-urile pe care le-ai deschis. Pentru a fi sigur ca nu uiti incearca sa te obisnuiesti sa scrii dupa fiecare tag si tag-ul de incheiere (la tag-urile pereche), scriind apoi continutul intre ele.

# 2. Crearea primului document HTML

Mai intai trebuie sa deschizi editorul de texte Notepad. START  $\rightarrow$  ALL PROGRAMS  $\rightarrow$  ACCCESORIESS  $\rightarrow$  NOTEPAD

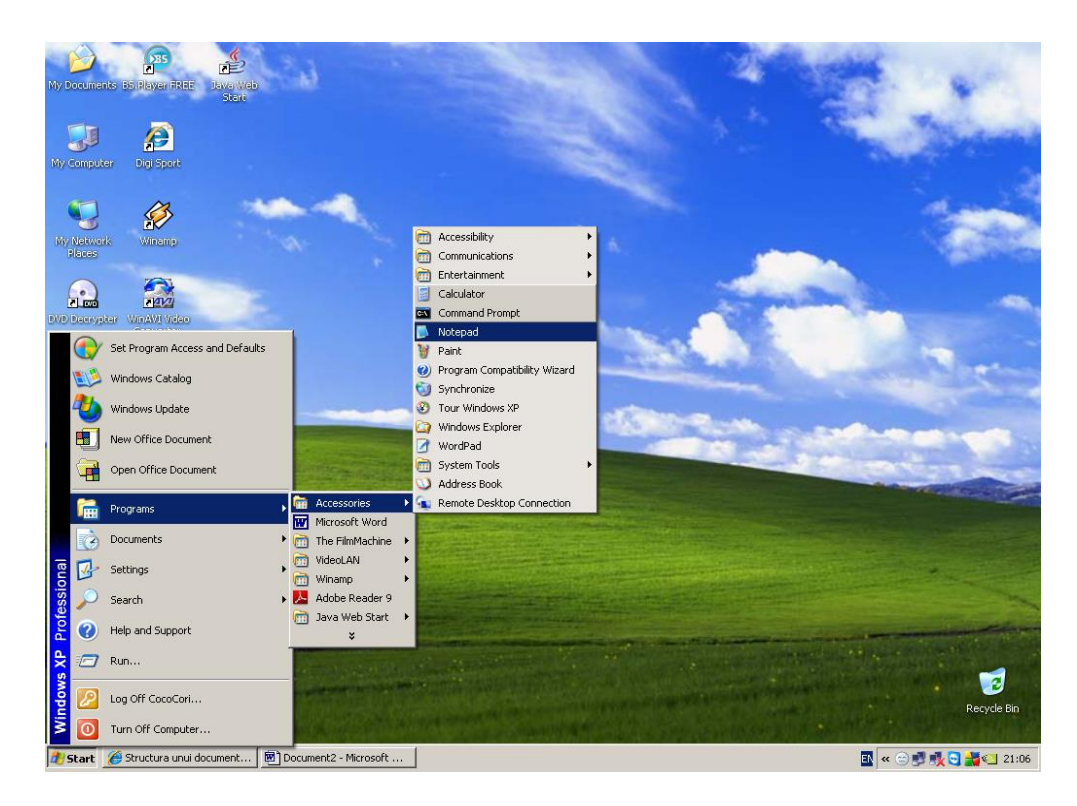

Va aparea pe exran editorul de texte notepad unde vom incepe sa scriem codul sursa.

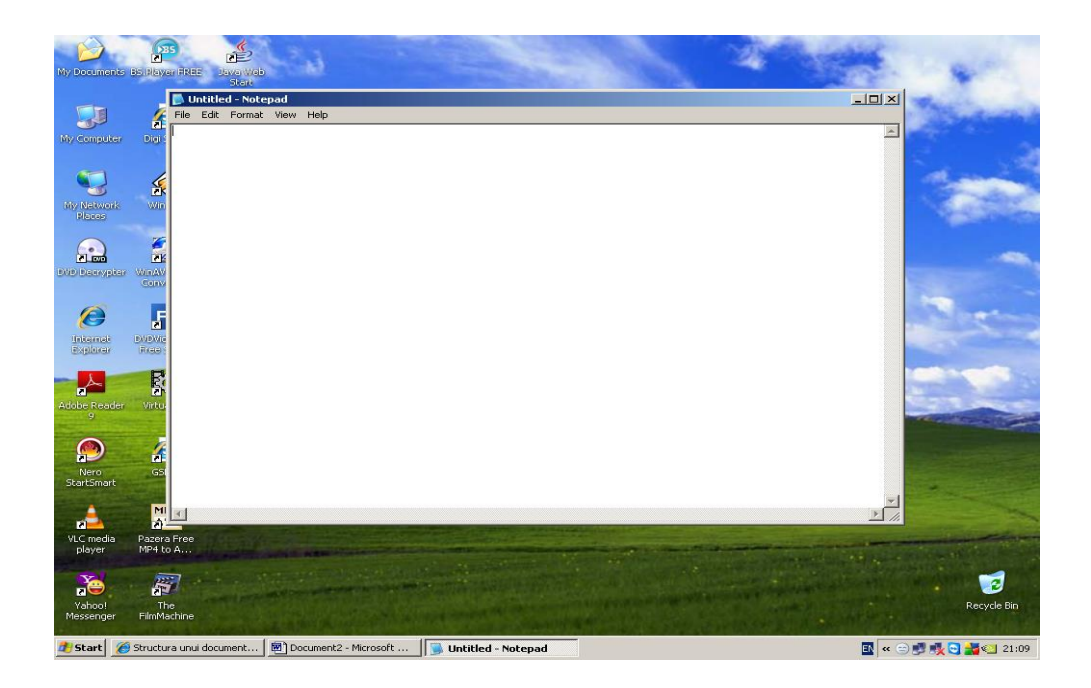

Vom incepe cu tag-ul <HTML>. Pentru a nu uita de tag-ul de inchidere este bine sa-l pui si pe acesta tot la inceput. In continuare vin tagurile <HEAD> si </HEAD>. Apoi intre cele doua tag-uri vom pune perechea de tag-uri <TITLE> si </TITLE>. Intre aceste tag-uri punem titlul paginii: Prima mea pagina web. Urmeaza tag-urile <BODY> si </BODY>. Ce vom scrie intre ele va fi afisat in browserul de internet.

Iata cum ar trebui sa arate codul HTML:

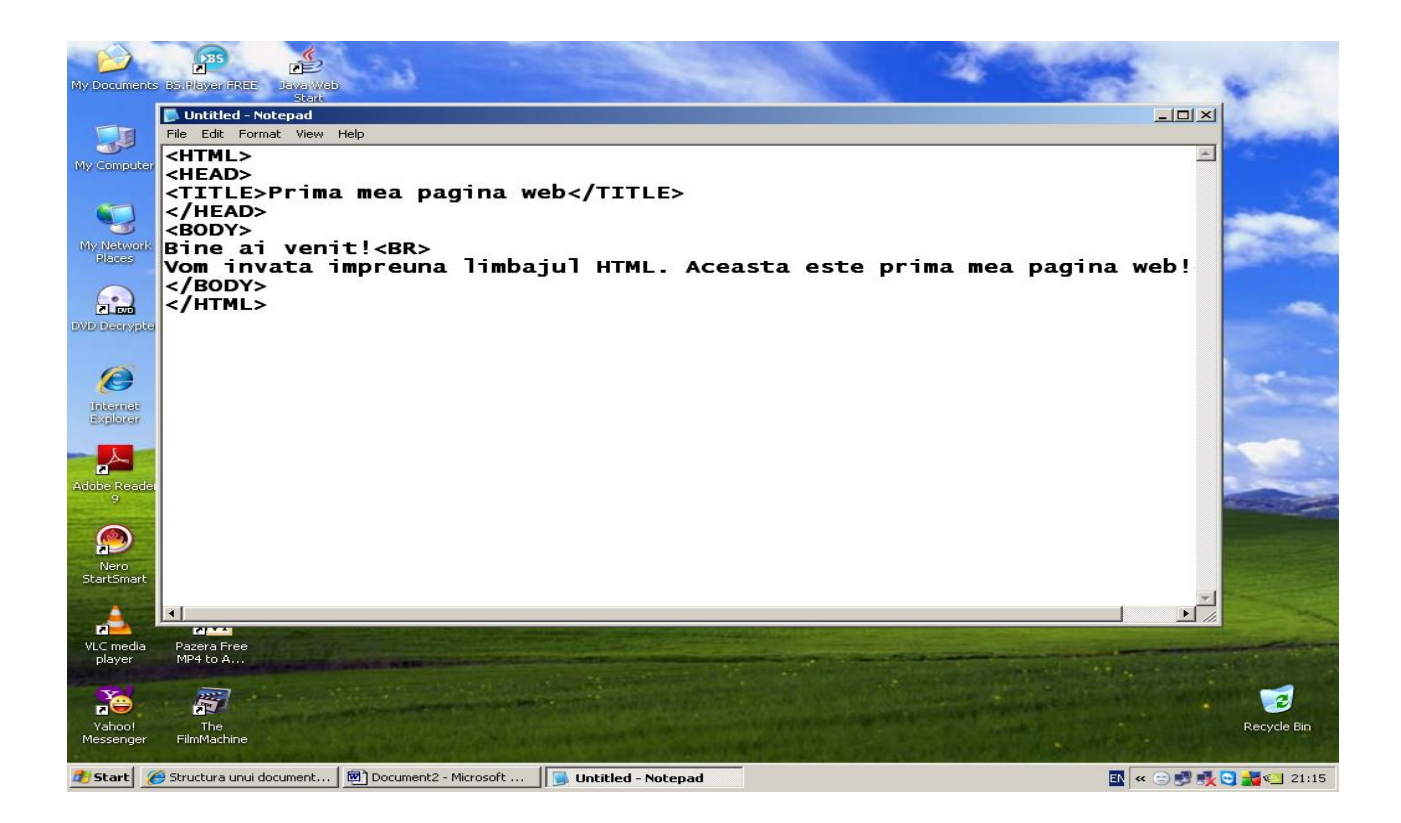

## **OBSERVATIE!**

Am folosit tag-ul  $\langle BR \rangle$  pentru a trece pe urmatorul rand. Astfel ii spunem browser-ului ca ce va fi scris dupa tag-ul  $\langle BR \rangle$  va trebui afisat pe urmatorul rand. *Tag-ul*  $\langle BR \rangle$  *nu are un tag de inchidere*.

# <u>SALVAREA UNUI DOCUMENT HTML</u>

Dupa ce am scris codul, va trebui sa salvam documentul cu extensia *.html*. Din meniul *File* alege optiunea *Save As*, iar apoi denumeste documentul asa cum vrei, dar cu una din extensiile de mai sus. Apasa butonul Save. Ai acum un document html, care reprezinta prima ta pagina web. Intra in fisierul unde ai salvat documentul si deschide-l. Ar trebui sa arate asa

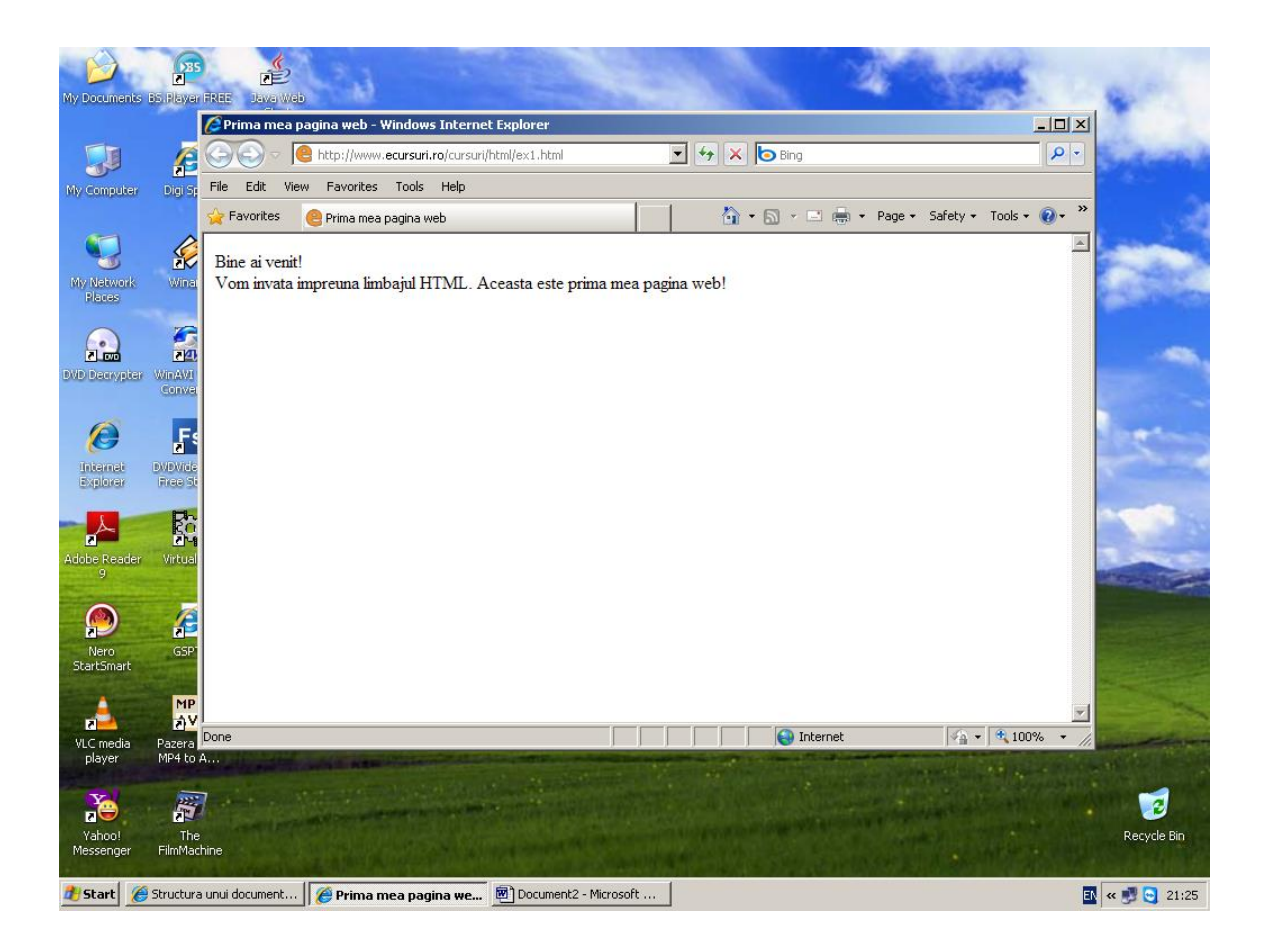

# **OBSERVATIE!**

Pentru a vedea codul unei pagini web scrise cu HTML alege din meniul *View* al browserului optiunea *Source* 

Exercitiu:

Folosind cunostintele dobandite pana acum, incearca sa scrii codul pentru a realiza o pagina web la fel cu aceasta:

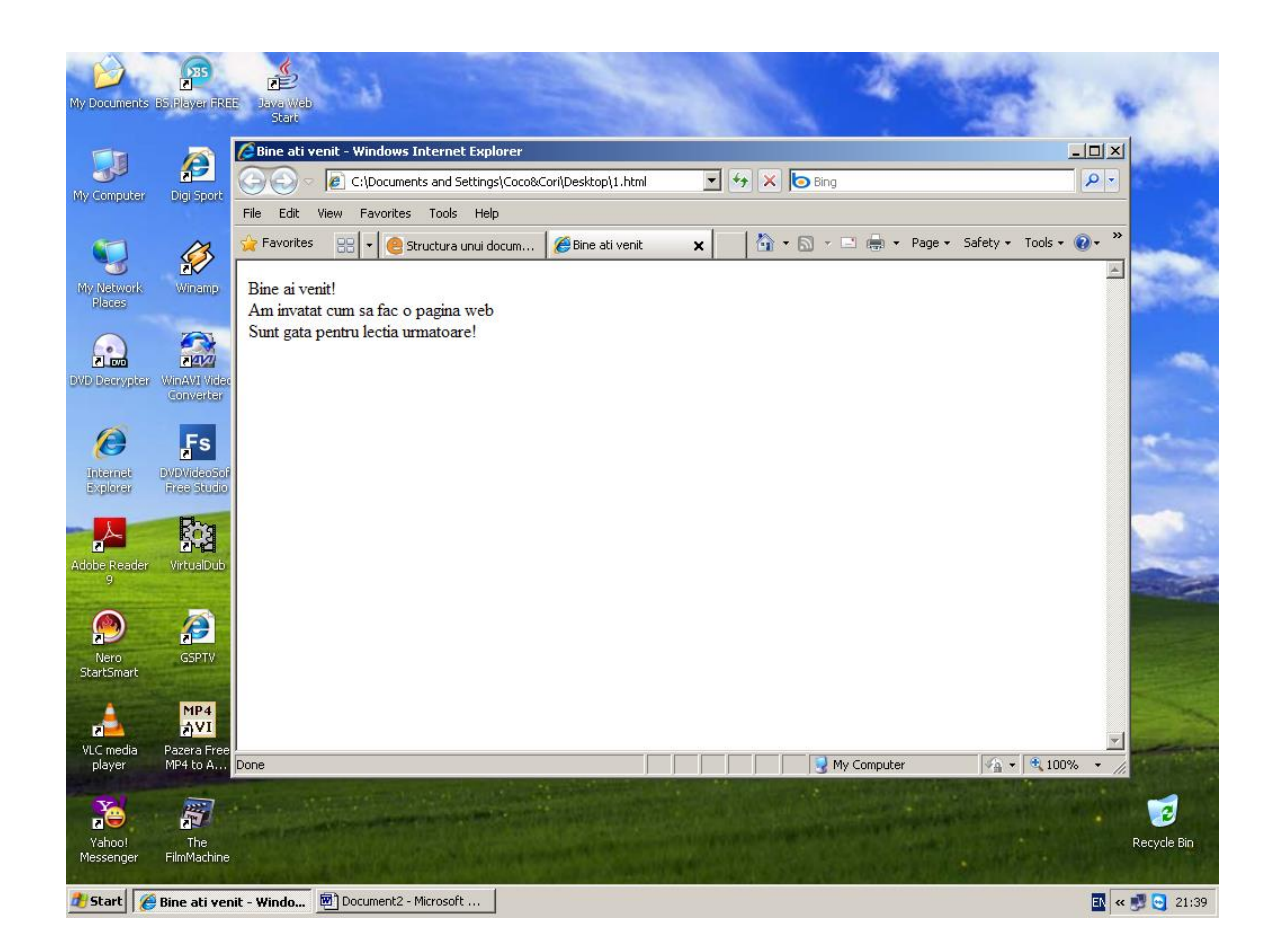

# 3. Despre atribute HTML

Atributele pot fi definite ca niste proprietati ale tag-urilor. Atributele se pun numai in tag-ul de inceput. Daca un tag nu are nici un atribut, atunci browser-ul va lua in considerare valorile implicite ale tag-ului respectiv.

#### EXEMPLE:

✓ Tagul <BODY> poate contine atributul BGCOLOR indica ce culoare va avea fondul viitoarei pagini web. Fondul unei pagini web are in mod implicit culoarea alba

Spre exemplu daca dorim culoare de fundal sa fie ORANGE tagul de inceput <<u>BODY</u>> va arata asa :

#### <BODY BGCOLOR="#FF9900">

unde #FF9900 reprezinta codul culorii orange

Daca in codul sursa a paginii de inceput introducem atributul BGCOLOR in interiorul tagului <BODY> obtinem pagina de mai jos

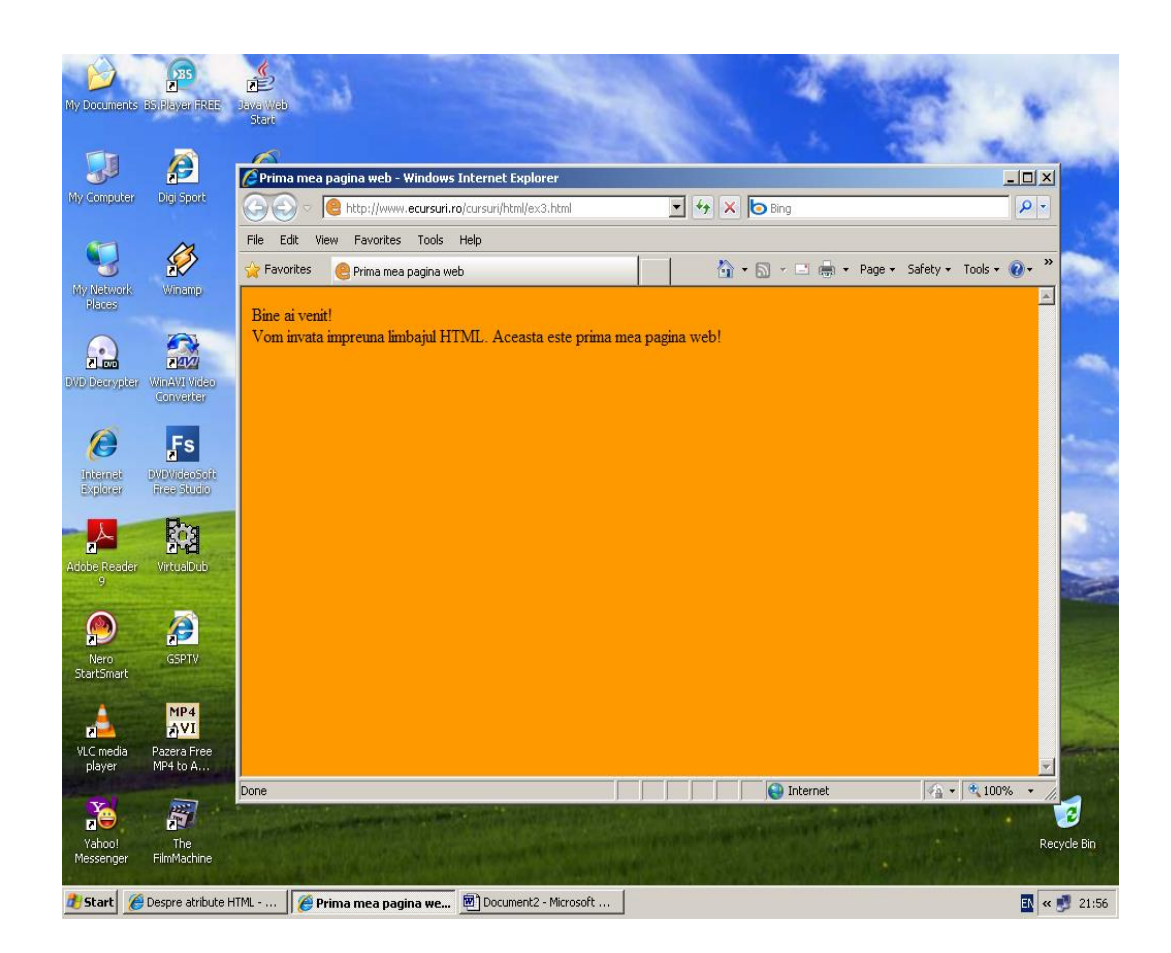

In continuare vom vedea ce inseamna culori sigure. Sunt acele culori care vor fi afisate de majoritatea browserele. Daca, de exemplu, pentru fondul paginii tale web ai folosit o anumita culoare, dar nu ai verificat sa vezi daca aceasta face parte din culorile sigure, atunci exista posibilitatea ca unii dintre utilizatorii paginii tale sa vada o cu totul alta culoare

Mai jos aveti un tabel cu cele mai importante culori care sunt recunoscute de majoritatea browserelor :

| Culoare | Nume culoare   | Cod culoare |
|---------|----------------|-------------|
|         | AliceBlue      | #F0F8FF     |
|         | AntiqueWhite   | #FAEBD7     |
|         | Aqua           | #00FFFF     |
|         | Aquamarine     | #7FFFD4     |
|         | Azure          | #FOFFFF     |
|         | Beige          | #F5F5DC     |
|         | Bisque         | #FFE4C4     |
|         | Black          | #000000     |
|         | BlanchedAlmond | #FFEBCD     |
|         | Blue           | #0000FF     |
|         | BlueViolet     | #8A2BE2     |
|         | Brown          | #A52A2A     |
|         | BurlyWood      | #DEB887     |
|         | CadetBlue      | #5F9EA0     |
|         | Chartreuse     | #7FFF00     |
|         | Chocolate      | #D2691E     |
|         | Coral          | #FF7F50     |
|         | CornflowerBlue | #6495ED     |
|         | Cornsilk       | #FFF8DC     |
|         | Crimson        | #DC143C     |

| Cyan           | #00FFFF |
|----------------|---------|
| DarkBlue       | #00008B |
| DarkCyan       | #008B8B |
| DarkGoldenRod  | #B8860B |
| DarkGray       | #A9A9A9 |
| DarkGreen      | #006400 |
| DarkKhaki      | #BDB76B |
| DarkMagenta    | #8B008B |
| DarkOliveGreen | #556B2F |
| Darkorange     | #FF8C00 |
| DarkOrchid     | #9932CC |
| DarkRed        | #8B0000 |
| DarkSalmon     | #E9967A |
| DarkSeaGreen   | #8FBC8F |
| DarkSlateBlue  | #483D8B |
| DarkSlateGray  | #2F4F4F |
| DarkTurquoise  | #00CED1 |
| DarkViolet     | #9400D3 |
| DeepPink       | #FF1493 |
| DeepSkyBlue    | #00BFFF |
| DimGray        | #696969 |

| 1             |         |
|---------------|---------|
| DodgerBlue    | #1E90FF |
| Feldspar      | #D19275 |
| FireBrick     | #B22222 |
| FloralWhite   | #FFFAF0 |
| ForestGreen   | #228B22 |
| Fuchsia       | #FF00FF |
| Gainsboro     | #DCDCDC |
| GhostWhite    | #F8F8FF |
| Gold          | #FFD700 |
| GoldenRod     | #DAA520 |
| Gray          | #808080 |
| Green         | #008000 |
| GreenYellow   | #ADFF2F |
| HoneyDew      | #F0FFF0 |
| HotPink       | #FF69B4 |
| IndianRed     | #CD5C5C |
| Indigo        | #4B0082 |
| Ivory         | #FFFFF0 |
| Khaki         | #F0E68C |
| Lavender      | #E6E6FA |
| LavenderBlush | #FFF0F5 |

| LawnGreen            | #7CFC00 |
|----------------------|---------|
| LemonChiffon         | #FFFACD |
| LightBlue            | #ADD8E6 |
| LightCoral           | #F08080 |
| LightCyan            | #E0FFFF |
| LightGoldenRodYellow | #FAFAD2 |
| LightGrey            | #D3D3D3 |
| LightGreen           | #90EE90 |
| LightPink            | #FFB6C1 |
| LightSalmon          | #FFA07A |
| LightSeaGreen        | #20B2AA |
| LightSkyBlue         | #87CEFA |
| LightSlateBlue       | #8470FF |
| LightSlateGray       | #778899 |
| LightSteelBlue       | #B0C4DE |
| LightYellow          | #FFFFE0 |
| Lime                 | #00FF00 |
| LimeGreen            | #32CD32 |
| Linen                | #FAF0E6 |
| Magenta              | #FF00FF |
| Maroon               | #800000 |

| MediumAquaMarine  | #66CDAA |
|-------------------|---------|
| MediumBlue        | #0000CD |
| MediumOrchid      | #BA55D3 |
| MediumPurple      | #9370D8 |
| MediumSeaGreen    | #3CB371 |
| MediumSlateBlue   | #7B68EE |
| MediumSpringGreen | #00FA9A |
| MediumTurquoise   | #48D1CC |
| MediumVioletRed   | #C71585 |
| MidnightBlue      | #191970 |
| MintCream         | #F5FFFA |
| MistyRose         | #FFE4E1 |
| Moccasin          | #FFE4B5 |
| NavajoWhite       | #FFDEAD |
| Navy              | #000080 |
| OldLace           | #FDF5E6 |
| Olive             | #808000 |
| OliveDrab         | #6B8E23 |
| Orange            | #FFA500 |
| OrangeRed         | #FF4500 |
| Orchid            | #DA70D6 |

| PaleGoldenRod | #EEE8AA |
|---------------|---------|
| PaleGreen     | #98FB98 |
| PaleTurquoise | #AFEEEE |
| PaleVioletRed | #D87093 |
| PapayaWhip    | #FFEFD5 |
| PeachPuff     | #FFDAB9 |
| Peru          | #CD853F |
| Pink          | #FFC0CB |
| Plum          | #DDA0DD |
| PowderBlue    | #B0E0E6 |
| Purple        | #800080 |
| Red           | #FF0000 |
| RosyBrown     | #BC8F8F |
| RoyalBlue     | #4169E1 |
| SaddleBrown   | #8B4513 |
| Salmon        | #FA8072 |
| SandyBrown    | #F4A460 |
| SeaGreen      | #2E8B57 |
| SeaShell      | #FFF5EE |
| Sienna        | #A0522D |
| Silver        | #C0C0C0 |

| SkyBlue     | <b>#87CEEB</b> |
|-------------|----------------|
| SlateBlue   | #6A5ACD        |
| SlateGray   | #708090        |
| Snow        | #FFFAFA        |
| SpringGreen | #00FF7F        |
| SteelBlue   | #4682B4        |
| Tan         | #D2B48C        |
| Teal        | #008080        |
| Thistle     | #D8BFD8        |
| Tomato      | #FF6347        |
| Turquoise   | #40E0D0        |
| Violet      | #EE82EE        |
| VioletRed   | #D02090        |
| Wheat       | #F5DEB3        |
| White       | #FFFFFF        |
| WhiteSmoke  | #F5F5F5        |
| Yellow      | #FFFF00        |
| YellowGreen | #9ACD32        |

Acum sa ne ocupam de textul paginii noastre. Mesajul "Bine ai venit!" sa spunem, de exemplu, ca am vrea sa fie scris cu albastru in loc de negru, care este valoarea implicita si sa fie scris cu litere mai mari decat restul textului. Pentru a scrie astfel textul, vom folosi tag-ul **<FONT>** insotit de unele atribute astfel:

#### <FONT COLOR="#0000FF" SIZE="6">Bine ai venit</FONT><BR>

Textul urmator "Vom invata impreuna limbajul HTML. Aceasta este prima mea pagina web!", daca dorim doar sa aiba culoarea rosie, vom folosi numai atributul COLOR pentru tag-ul <FONT>, restul proprietatilor fiind cele implicite:

<FONT COLOR="#FF0000"> Vom invata impreuna limbajul HTML. Aceasta este prima mea pagina web! </FONT>

Prin folosirea liniilor de cod de mai sus in cadrul codului nostru, acesta va deveni :

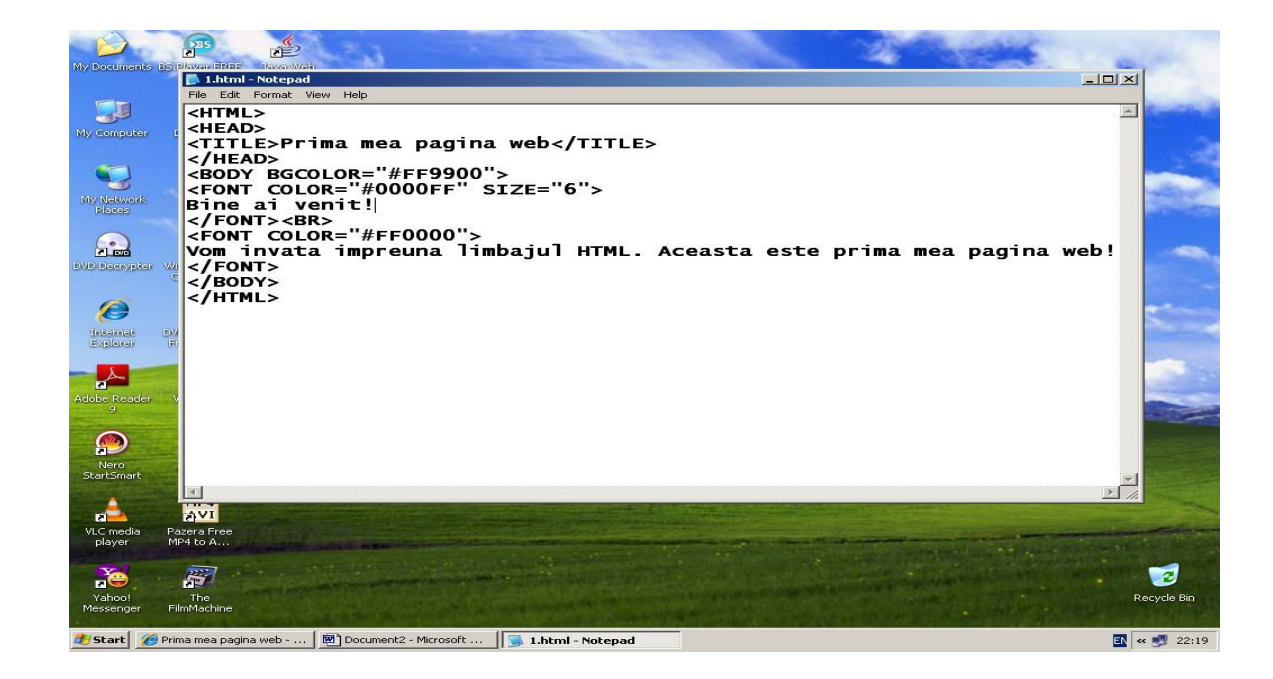

Iar pagina web reinprospatata va arata astfel :

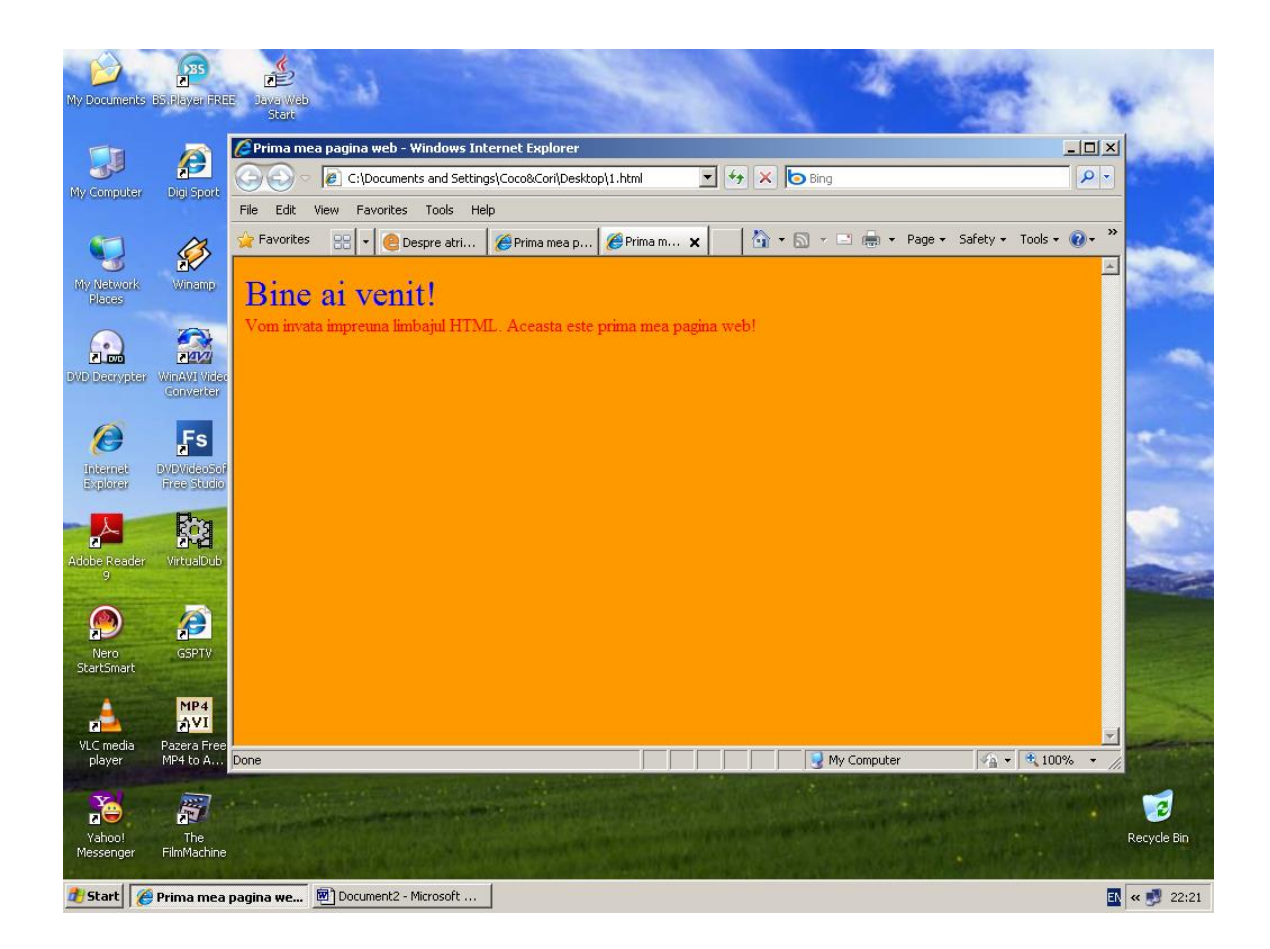

Atunci cand vrem sa trasam o linie, folosim tag-ul <HR> care vine de la *Horizontal Rule* care inseamna linie orizontala. Daca nu ii asociem acestui tag nici un atribut atunci vom obtine o line orizontala cat latimea paginii web.Daca vrem sa folosim propriile noastre proprietati pentru trasarea unei linii orizontale vom apela la atributele tag-ului <HR>. Aceste atribute sunt urmatoarele:

- o ALIGN pentru alinierea liniei,
- o COLOR pentru culoarea liniei,
- SIZE pentru grosimea liniei
- WIDTH pentru lungimea liniei.

## EXEMPLU:

Pentru a trasa o linie rosie (COLOR="#FF0000"), cu o lungime de jumatate din valoarea implicita (WIDTH="50%") si putin mai groasa decat cea implicita (SIZE="5%") ce va fi aliniata in centrul paginii (ALIGN="center"), vom folosi urmatoarea linie de cod:

<HR COLOR="#FF0000" WIDTH="50%" SIZE="5%"ALIGN="center">

Acum sa folosim cele doua linii de mai sus in cadrul paginii noastre. Prima linie o vom folosi la sfarsit, in timp ce a doua linie o vom folosi dupa mesajul "Bine ai venit!". Noul cod HTML al paginii noastre va fi urmatorul:

```
📕 Untitled - Notepad
                                                                                  - D ×
File Edit Format View Help
<HTML>
                                                                                      ۸
<HEAD>
<TITLE>Prima mea pagina web</TITLE>
</HEAD>
<BODY BGCOLOR="#FF9900">
<FONT COLOR="#0000FF" SIZE="6">
Bine ai venit!
</FONT><BR>
<HR COLOR="#FF0000" WIDTH="25%" SIZE="5%" ALIGN="left">
<BR>
<FONT COLOR="#FF0000">
Vom invata impreuna limbajul HTML. Aceasta este prima mea pagina web!
</FONT>
<ĥr>
</BODY>
</HTML>
4
```

Daca se salveaza pagina cu extensia .*html* rezultatul va fi urmatorul:

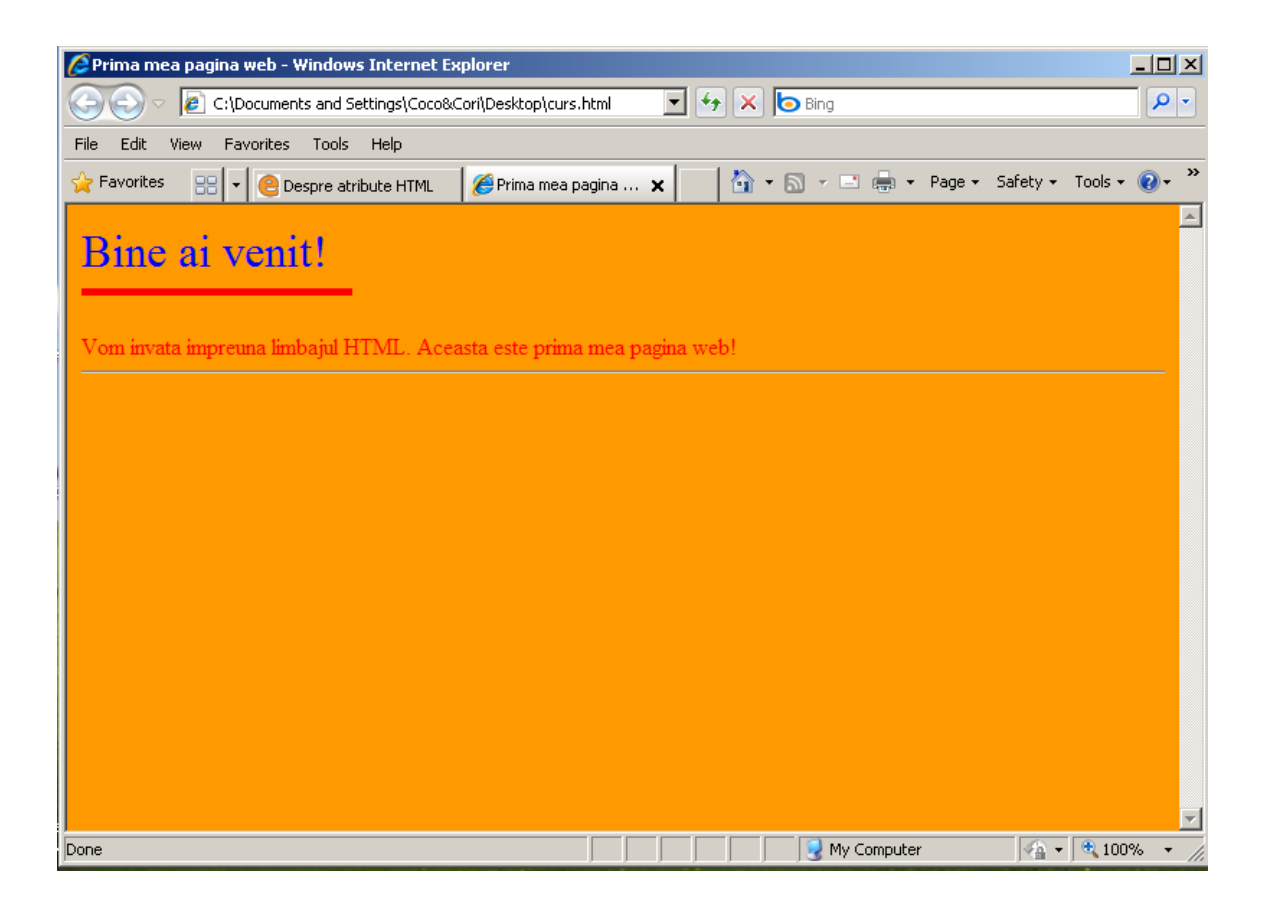

# 4. Formatarea textului in HTML

In aceast paragraf ne vom "juca" cu textele din cadrul paginilor web, vom vedea cum pot fi ele formatate.

#### **Titluri**

Atunci cand avem nevoie sa folosim un titlu in cadrul paginii noastre web putem apela la tag-urile <H1>, <H2>, <H3>, <H4>, <H5>, <H6>. Cu ajutorul acestor tag-uri, care au si tag-uri de incheiere, vom scrie titlurile din cadrul paginilor noastre web. Astfel in cadrul codului HTML vom folosi tag-ul <H1>, de exemplu, urmat de textul titlului, iar la sfarsit vom folosi tag-ul de incheiere </H1>. Tag-urile <H1> si </H1> permit scrierea unui titlu cu

caracterele cele mai mari in timp ce textul incadrat de tag-urile <H6> si </H6> va fi afisat cu caracterele cele mai mici, dupa cum urmeaza:

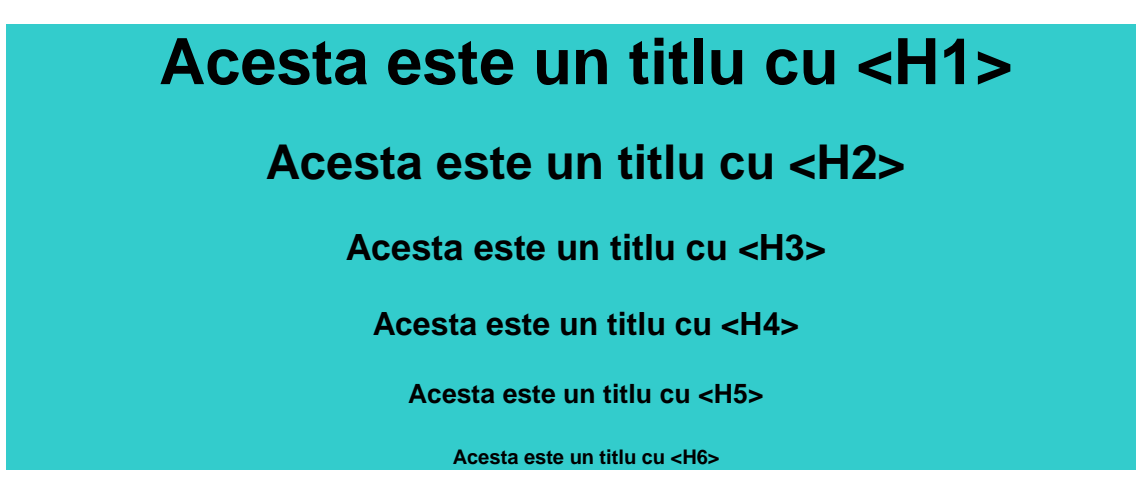

Implicit cu editorul notepad se scrie cu marimea <H3>. Tag-urile acestea accepta atributul ALIGN cu ajutorul caruia titlul va putea fi aliniat la stanga, la centru sau la dreapta.

## Etichete pentru formatarea textului

Am vazut in sectiunea precedenta cum arata titlurile. In continuare vor fi prezentate diverse moduri de formatare a unui text.

Pentru alegerea caracteristicilor unui text, putem folosi tag-ul <FONT>. Acest tag accepta mai multe atribute (color, face, size) care ne vor ajuta in formatarea textelor. Atributul COLOR se refera la culoarea textului ce va fi incadrat de tag-urile <FONT> si </FONT>, atributul FACE arata tipul fontului, iar atributul SIZE arata marimea fontului.

Pentru a alege culoarea textului, trebuie sa consulti mai intai tabelul de culori, iar apoi, atunci cand te-ai hotarat ce culoare vei folosi, sa scrii codul sau numele acelei culori ca valoare a atributului COLOR.

De exemplu, liniile de cod:

<FONT COLOR="ComflowerBlue">O sa invat cum sa realizez pagini web!</FONT>

sau

<FONT COLOR="#6495ED"> O sa invat cum sa realizez pagini web! </FONT>

vor avea urmatorul rezultat:

O sa invat cum sa realizez pagini web!

<FONT COLOR="#FF0000">Totul este gratuit</FONT>

va afisa in cadrul browserului de internet:

Totul este gratuit

Cele mai folosite fonturi pentru paginile web sunt urmatoarele:

Acest text a fost scris cu fontul "arial" Acest text a fost scris cu fontul "times new roman" Acest text a fost scris cu fontul "courier new" Acest text a fost scris cu fontul "verdana" Acest text a fost scris cu fontul "comic sans ms"

FONT COLOR="#000000" FACE="Arial">Acest text ...</FONT>

Cu ajutorul atributului FACE introducem fontul textului(caligrafia).

Pentru a schimba dimensiunea implicita a fontului, vom folosi una din valorile atributului size. Acesta poate lua una din valorile 1,2,3,4,5,6,7 (1 pentru cea mai mica dimensiune si 7 pentru cea mai mare):

<FONTCOLOR="#FFA500"FACE="Arial"SIZE="7">Invat sa fac pagini web! </FONT>

# Invat sa fac pagini web!

Iata si celelalte dimensiuni (de la 6 la 1):

# Invat sa fac pagini web! Invat sa fac pagini web! Invat sa fac pagini web! Invat sa fac pagini web! Invat sa fac pagini web! Invat sa fac pagini web!

Daca vrem ca textul nostru sa fie scris cu caractere ingrosate, folosim perechea de etichete  $\langle B \rangle$  si  $\langle /B \rangle$ .

<B>Text bold</B>

## Text bold

Pentru ca textul sa fie scris cu caractere italice, folosim perechea de etichete  $\langle I \rangle$  si  $\langle I \rangle$ .

<I>Text italic</I>

Text italic

Pentru ca textul sa fie subliniat, folosim perechea de etichete  $\langle U \rangle$  si  $\langle U \rangle$ 

<U>Text subliniat</U>

Text subliniat

Daca vrem ca textul sa fie afisat in centrul paginii putem folosi perechea de etichete <<u>CENTER</u>> si </<u>CENTER</u>>.

<CENTER>Text centrat</CENTER>

Text centrat

de la line break (intrerupere de linie) si l-am mai folosit in cadrul acestui curs. Asa cum am vazut si pana acum este folosit pentru a face trecerea de la o linie la alta.

Astfel sa presupunem ca avem urmatorul cod Atunci cand vrem ca textul din cadrul paginii noastre web sa fie afisat pe mai multe randuri vom folosi unul din tag-urile  $\langle BR \rangle$  sau  $\langle P \rangle$ . Tag-ul  $\langle BR \rangle$  nu are tag de incheiere, in timp ce tag-ul  $\langle P \rangle$  are tag de incheiere, insa nu este obligatoriu.

Tag-ul <BR> vine HTML:

| 📙 curs - Notepad                                                       | _ 🗆 🗵    |
|------------------------------------------------------------------------|----------|
| File Edit Format View Help                                             |          |
| <html></html>                                                          | <b></b>  |
| <head></head>                                                          |          |
| <title>Eticheta <br/></title>                                          |          |
|                                                                        |          |
| KBUDI><br>Tovat limbajul HTML Evonsoz limbajul HTML Stiu limbajul HTML |          |
| <pre>c/RODY&gt;</pre>                                                  |          |
|                                                                        |          |
| · · · · · ·                                                            |          |
|                                                                        |          |
|                                                                        |          |
|                                                                        |          |
|                                                                        |          |
|                                                                        |          |
|                                                                        |          |
|                                                                        |          |
|                                                                        |          |
|                                                                        |          |
|                                                                        |          |
|                                                                        |          |
|                                                                        |          |
|                                                                        |          |
|                                                                        | <b>v</b> |
|                                                                        | ► //     |

Acest cod va avea ca rezultat:

| 🖉 Eticheta<br>- Windows Internet Explorer    |                          |                    |                        |
|----------------------------------------------|--------------------------|--------------------|------------------------|
| C:\Documents and Settings\Coco&C             | ori\Desktop\curs.html    | 🕶 🔄 🗙 🔄 Bing       | <b>₽</b> -             |
| File Edit View Favorites Tools Help          |                          |                    |                        |
| 🖕 Favorites 🛛 🖃 💌 🤗 Formatarea textului in   | 🔏 Eticheta<br>🗙          | 🔄 🟠 🔹 🚍 🚽 Page 🕶 S | Safety 🕶 Tools 👻 🔞 👻 🎽 |
| Invat limbaiul HTML Eversez limbaiul HTM     | /I Stin limbain HTM      |                    | <u>_</u>               |
| nivat mitoaju III vit. Exersez mitoaju III v | ne. Suu miloajui III Me. |                    |                        |
|                                              |                          |                    |                        |
|                                              |                          |                    |                        |
|                                              |                          |                    |                        |
|                                              |                          |                    |                        |
|                                              |                          |                    |                        |
|                                              |                          |                    |                        |
|                                              |                          |                    |                        |
|                                              |                          |                    |                        |
|                                              |                          |                    |                        |
|                                              |                          |                    |                        |
|                                              |                          |                    |                        |
|                                              |                          |                    |                        |
|                                              |                          |                    |                        |
|                                              |                          |                    | <b>T</b>               |
| Done                                         |                          | My Computer        | 🛛 🖓 🔻 🔍 100% 🔹 🎢       |

Acum sa folosim eticheta *<BR>* in cadrul codului. Iata diferenta:

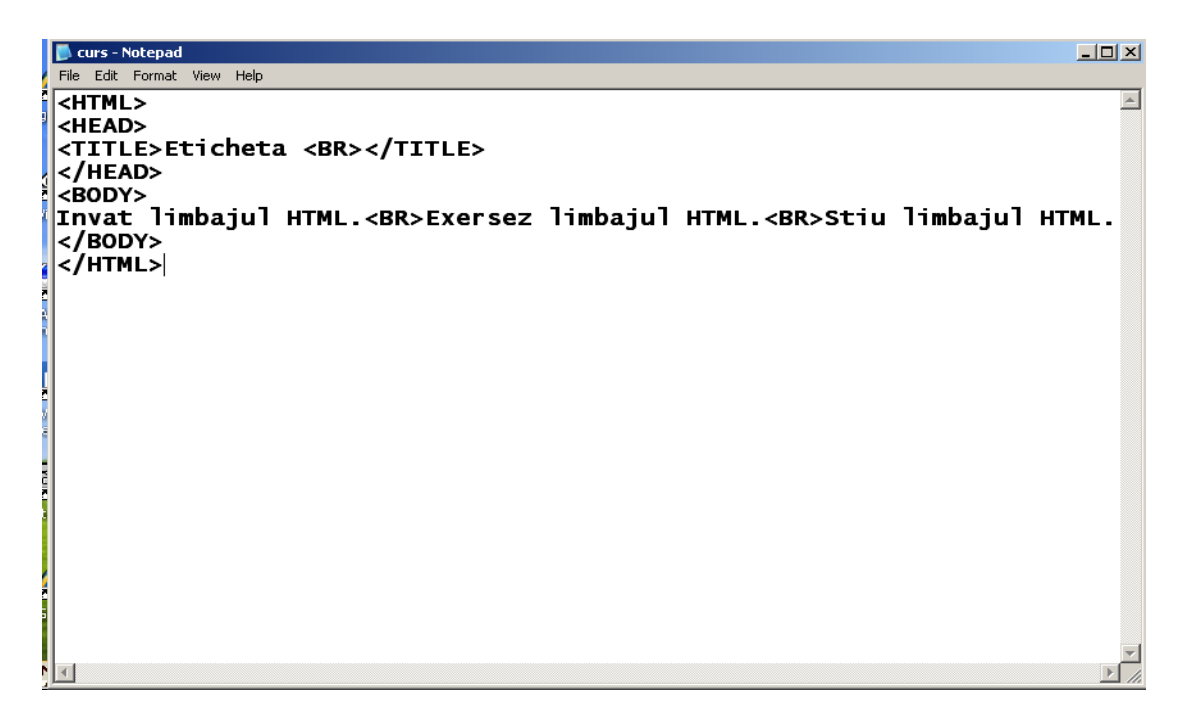

Respectiv in fereastra broswerului:

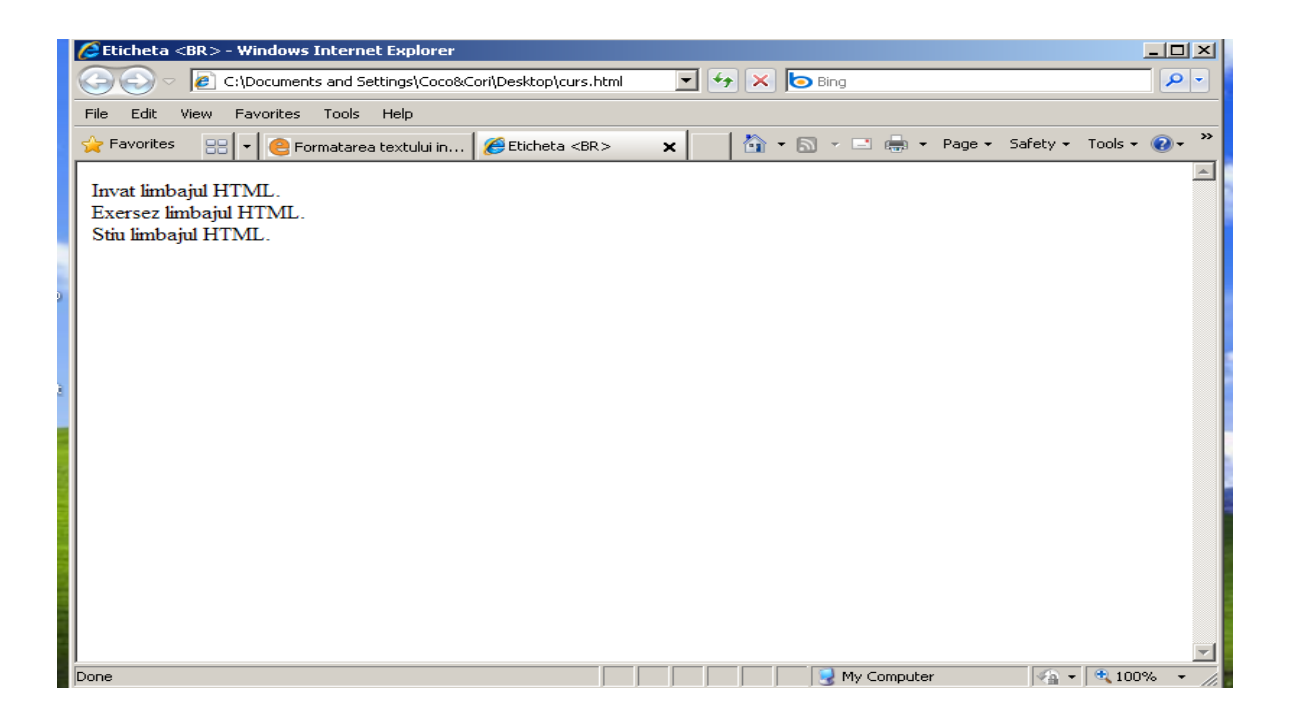

Tag-ul  $\langle P \rangle$  vine de la cuvantul paragraf si se deosebeste de tag-ul  $\langle BR \rangle$  prin faptul ca prin utilizarea lui nu numai ca se trece pe urmatorul rand, dar se si lasa un rand liber intre texte. Sa revenim la exemplul de mai sus. Se vor folosi ambele tag-uri,  $\langle BR \rangle$  si  $\langle P \rangle$ , pentru a se vedea diferenta dinre ele.

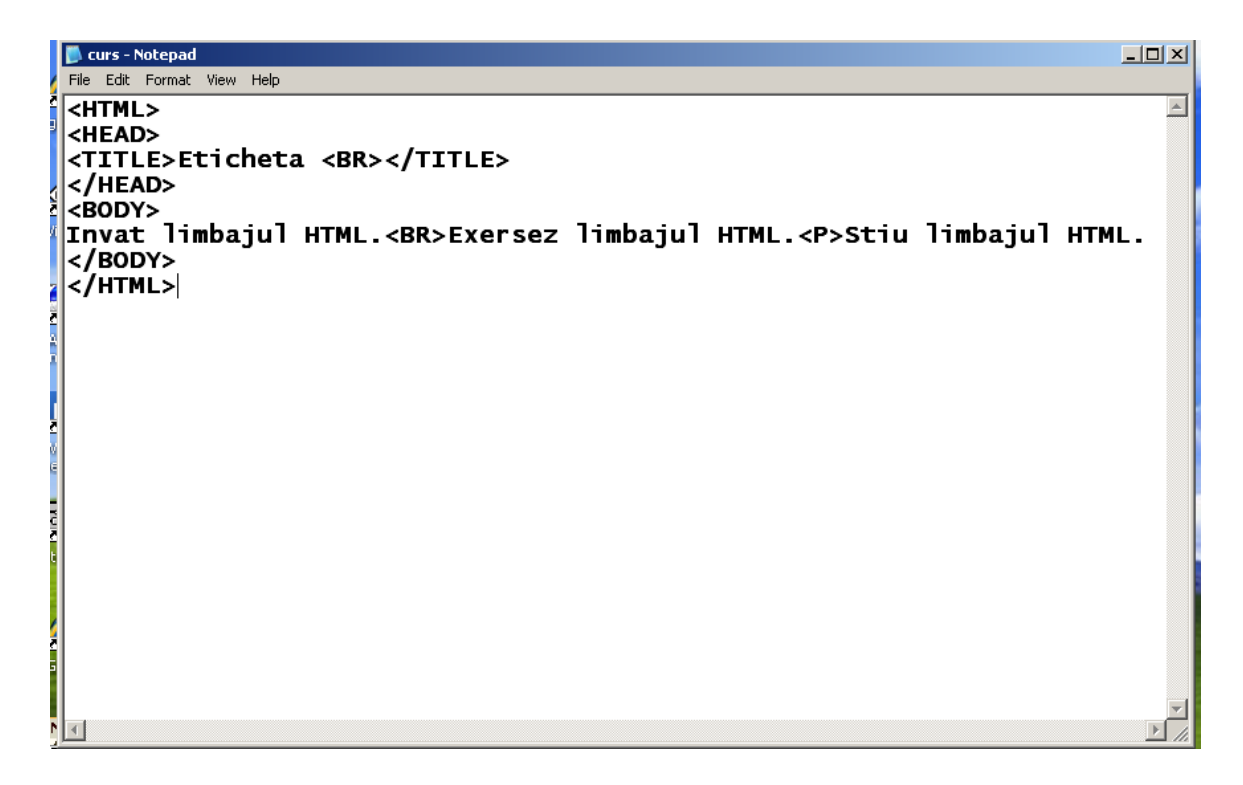

Respectiv afisat in internet explorer:

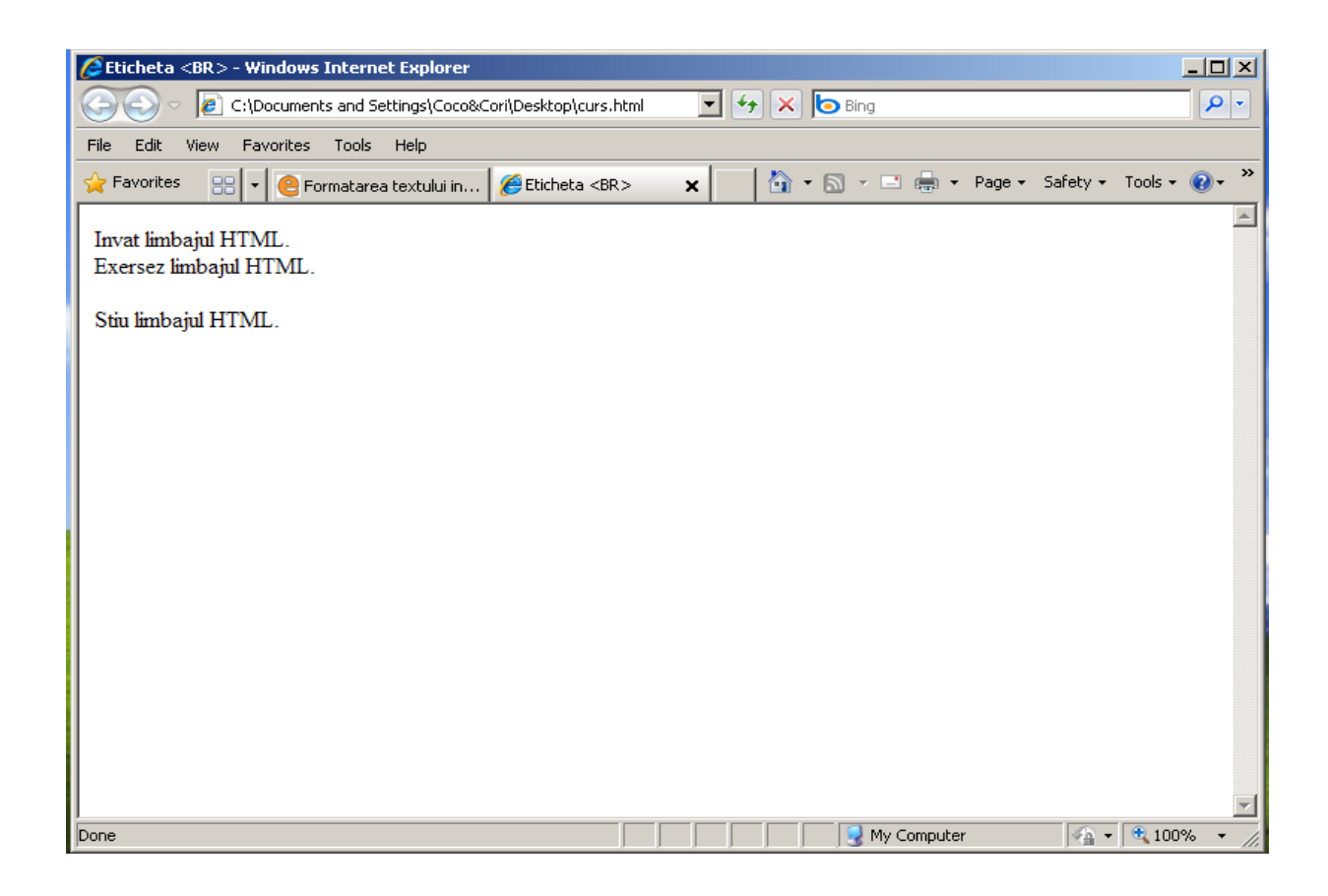

## Utilizarea caracterelor speciale

Dupa cum vezi, textul nu este scris cu diacriticele specifice limbii romane. (ă, î, ş, ţ etc.). Pentru a folosi si aceste litere trebuie sa scriem o anumita combinatie de diverse caractere pentru ca browserul sa citeasca diacriticele.

Iata in continuare codurile HTML pentru cele mai folosite caractere si simboluri, care nu se gasesc pe tastatura calculatorului:

| Simbol   | Cod HTML |      |  |
|----------|----------|------|--|
|          | Numar    | Nume |  |
|          |          |      |  |
| ¢        | ¢        | ¢    |  |
| £        | £        | £    |  |
| ©        | ©        | ©    |  |
| «        | «        | «    |  |
| ®        | ®        | ®    |  |
| 0        | °        | °    |  |
| ±        | ±        | ±    |  |
| 2        | ²        | ²    |  |
| 3        | ³        | ³    |  |
| μ        | µ        | µ    |  |
| ¶        | ¶        | ¶    |  |
| 1        | ¹        | ¹    |  |
| <b>»</b> | »        | »    |  |
| 1⁄4      | ¼        | ¼    |  |
| 1/2      | ½        | ½    |  |

| 3⁄4 | ¾ | ¾ |
|-----|---|---|
| Â   | Â | Â |
| Î   | Î | Î |
| ×   | × | × |
| Ø   | Ø | Ø |
| â   | â | â |
| î   | î | î |
| ÷   | ÷ | ÷ |
| ø   | ø | ø |
| Ş   | Ş |   |
| Ş   | ş |   |
| Ţ   | Ţ |   |
| ţ   | ţ |   |
| €   | € | € |

Acum dupa ce am vazut codurile pentru diverse caractere pe care le vom folosi in cadrul paginilor noastre web, sa vedem cum arata codul paginii noastre de la inceput, daca textul va fi scris cu diacritice: File Edt Format View Help
File Edt Format View Help
HTML>
<HEAD>
<TITLE>Prima mea pagina web</TITLE>
</HEAD>
SBDY>
Bine ai venit!<BR>
Vom &#238nv&#259&#355;a &#238mpreun&#259 limbajul HTML.
Aceasta este prima mea pagin&#259 web!
</BODY>
</HTML>

Rezultatul in internet explorer:

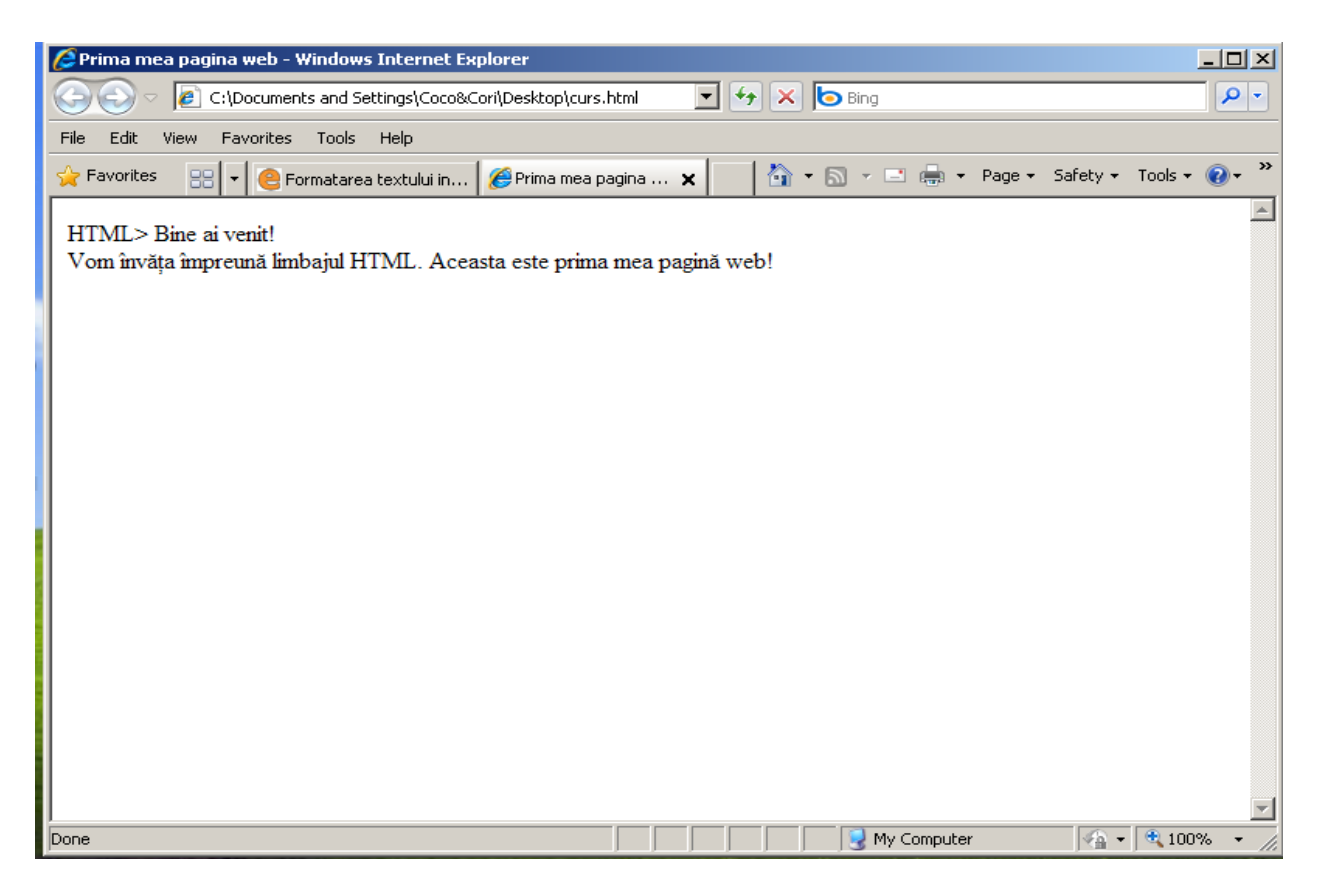

#### **Exercitiu:**

Scrie codul unei pagini web care sa contina urmatorul text (scris cu diacritice):

Bine ai venit la ora de informatică, unde poți învăța tot ceeea ce trebuie pentru a realiza prima ta pagina web. Toate acestea gratuit, doar cu un mic efort! În speranța că, vei reuși, și în acealași timp nu ți-am provocat greață sau alte indigesti, voi încerca să perfecționez acest material în timp!

Pentru a alinia un text folosim codul (spatiu) de cateva ori. Pentru a te verifica, alege din fereastra browser-ului din meniul View optiunea Source

# 5. HTML - imagini

Pana acum am invatat cum sa folosesti decat texte si culori in cadrul paginilor web. Acum vei invata despre imagini, care alese cu grija, vor da un plus design-ului paginilor web astfel create

### Formatele imaginilor

Browserele recunosc, in cadrul paginilor web, mai multe formate ale imaginilor. Cele mai raspandite sunt cele cu extensia .*gif* si cele care au una din terminatiile .*jpg* sau .*jpeg*. Iata in continuare cateva caracteristici ale acestor formate de imagini:

#### **GIF** (Graphics Interchange Format)

Formatul GIF poate reda un numar de 256 de culori, de aceea este folosit pentru imaginile de dimensiuni mici: butoane, icon-uri, animatii.

## Butoane:

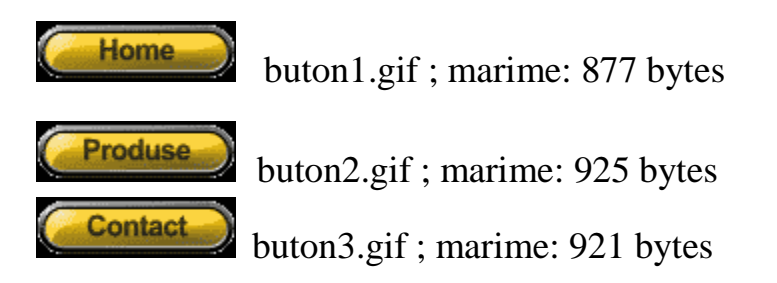

Icon-uri:

icon1.gif ; marime: 336 bytes
icon3.gif ; marime: 401 bytes

<u>Animatii:</u>

Ohhhh....

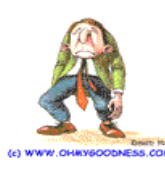

animatie.gif; marime: 9,27 Kb

JPEG (Joint Photographic Expert Group)

Formatul JPEG nu mai este limitat la 256 de culori si de aceea este folosit pentru fotografii. Imaginile care apartin acestui format au extensia .jpg sau .jpeg.

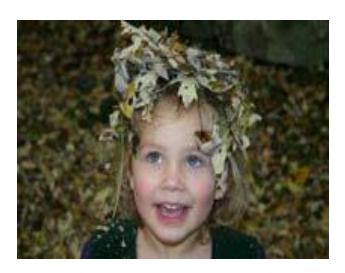

poza.jpg ; marime: 6,45 Kb

Se observa ca in cazul fotografiilor, formatul jpg ofera o calitate mai buna a imaginii si ocupa un spatiu mult mai mic decat daca am fi salvat aceeasi imagine in formatul gif.

#### Adaugarea imaginilor in paginile web

Asa cum ai vazut, la majoritatea site-urilor, imaginile dau o nota aparte paginilor web. Pentru a folosi imagini si in cadrul paginilor tale web trebuie sa folosesti tag-ul <IMG> insotit de atributul SRC (source) care indica adresa sau calea catre imaginea pe care vrei sa o folosesti. Forma generala a acestui tag va fi:

#### <IMG SRC="numeleimaginii.extensie">

Atentie la extensie!

Nu uita sa scrii si extensia imaginii pentru ca altfel imaginea nu va fi afisata de browser.

Este bine ca atunci cand vrei sa faci un site, sa tii toate fisierele (pagini HTML, imagini etc.) in cadrul aceluiasi folder. Daca vei folosi in codul HTML al paginilor site-ului tau linia de cod de mai sus, imaginea va fi afisata doar daca pagina respectiva va fi in acelasi folder cu imaginea pe care vrei sa o folosesti. In caz contrar imaginea nu va fi afisata.

Sa scriem codul unei pagini web care sa contina o imagine. Salvam imaginea de mai jos sub numele de bebe.jpg in acelasi folder cu pagina web pe care o vom face in continuare.

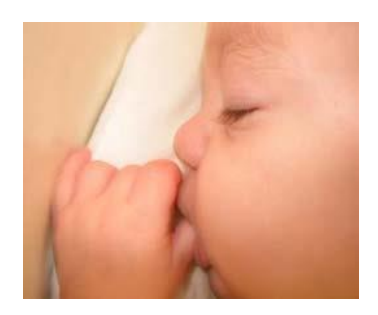

Acum sa vedem codul HTML:

```
curs-Notepad
File Edit Format View Help

File Edit Format View Help

(HTML>
(HEAD>
(TITLE>Imagini</TITLE>
(/HEAD>
(CENTER><B>Ad&#259ugarea imaginilor &#238n paginile web</B>
(MG SRC=bebe.jpg>
(/CENTER>
/BODY>
(/HTML>
)
```

Salveaza pagina cu numele *imagini.html*.

Sa vedem cum ar trebui sa arate pagina *imagini.html*.

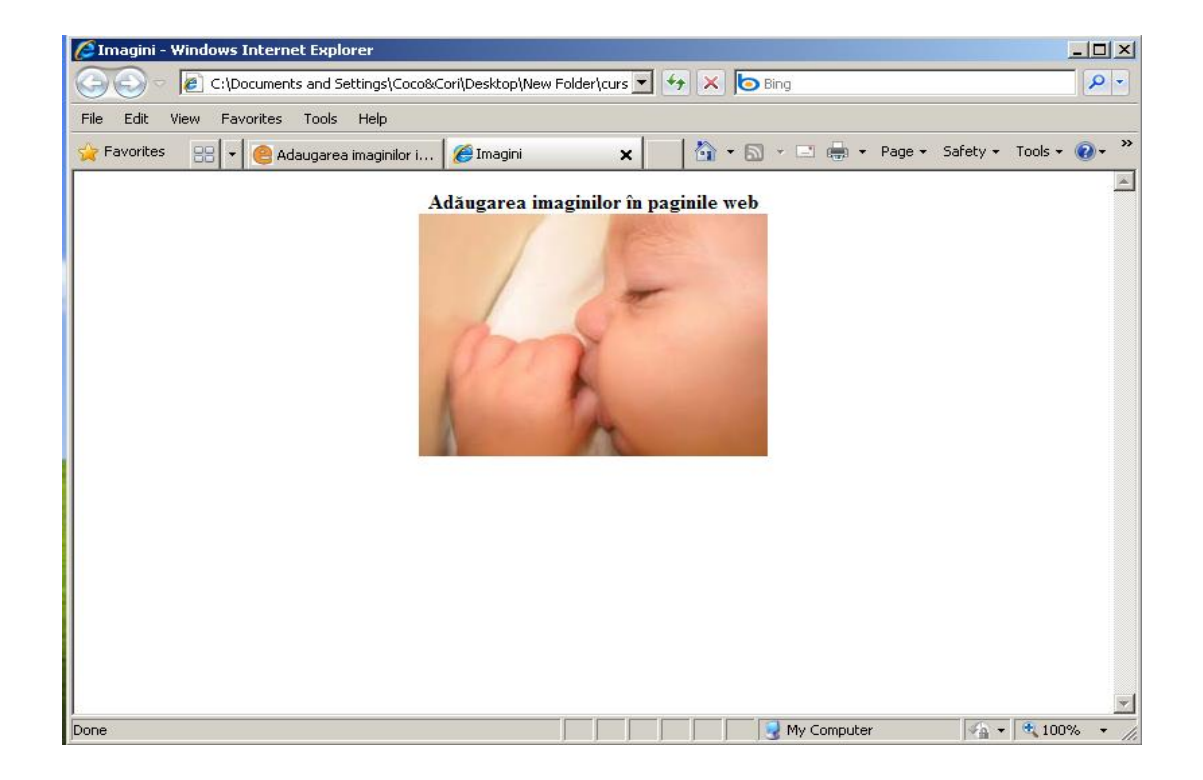

Daca site-ul tau va avea multe fisiere, nu mai este o solutie sa le tii pe toate in acelasi folder. In acest caz, este bine sa grupam fisierele de acelasi tip in subfoldere. Astfel in folderul Site, de exemplu, vom avea un subfolder Poze, in care vor fi salvate toate imaginile site-ului, un subfolder Pagini in care vor fi salvate toate paginile HTML si asa mai departe.

Iata cum ar arata structura site-ului:

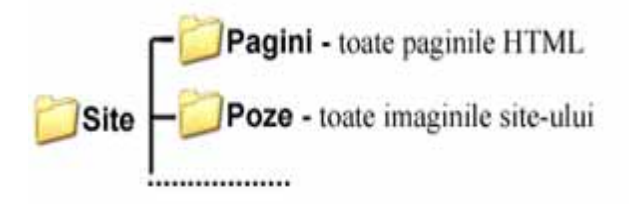

Pentru o functionare corecta vom utiliza una din urmatoarele linii de cod prin care ii vom spune browser-ului ca imaginea se afla in folder-ul Poze:

<IMG SRC="../Poze/bebe.jpg">

- daca pagina va fi salvata in subfolderul Pagini si imaginea va fi in subfolderul Poze.

# <IMG SRC="Poze/bebe.jpg">

- daca pagina va fi salvata in folderul Site si imaginea va fi in subfolderul Poze.

# **EXERCITIU :**

1.Fa un folder pe care denumeste-l Site.

- 2. In cadrul acestuia mai fa doua subfoldere: Pagini, respectiv Poze.
- 3. Pune o poza cu numele *Poza .jpg* in folderul **Poze**.
- 4. Modifica in codul HTML de mai sus linia:

<IMG SRC="poza.jpg">

cu linia:

<IMG SRC="../Poze/poza.jpg">

- 5. Salveaza pagina in folderul Pagini cu numele imagini.html.
- 6. Dublu click pe *imagini.html* din folder-ul **Pagini**.

Daca vrei ca imaginea sa fie incadrata de un chenar, foloseste atributul BORDER al tag-ului <IMG>. Acest atribut are ca valoare numere intregi pozitive.

<IMG SRC="../Poze/bebe.jpg" BORDER=5>

Noua pagina web va fi:

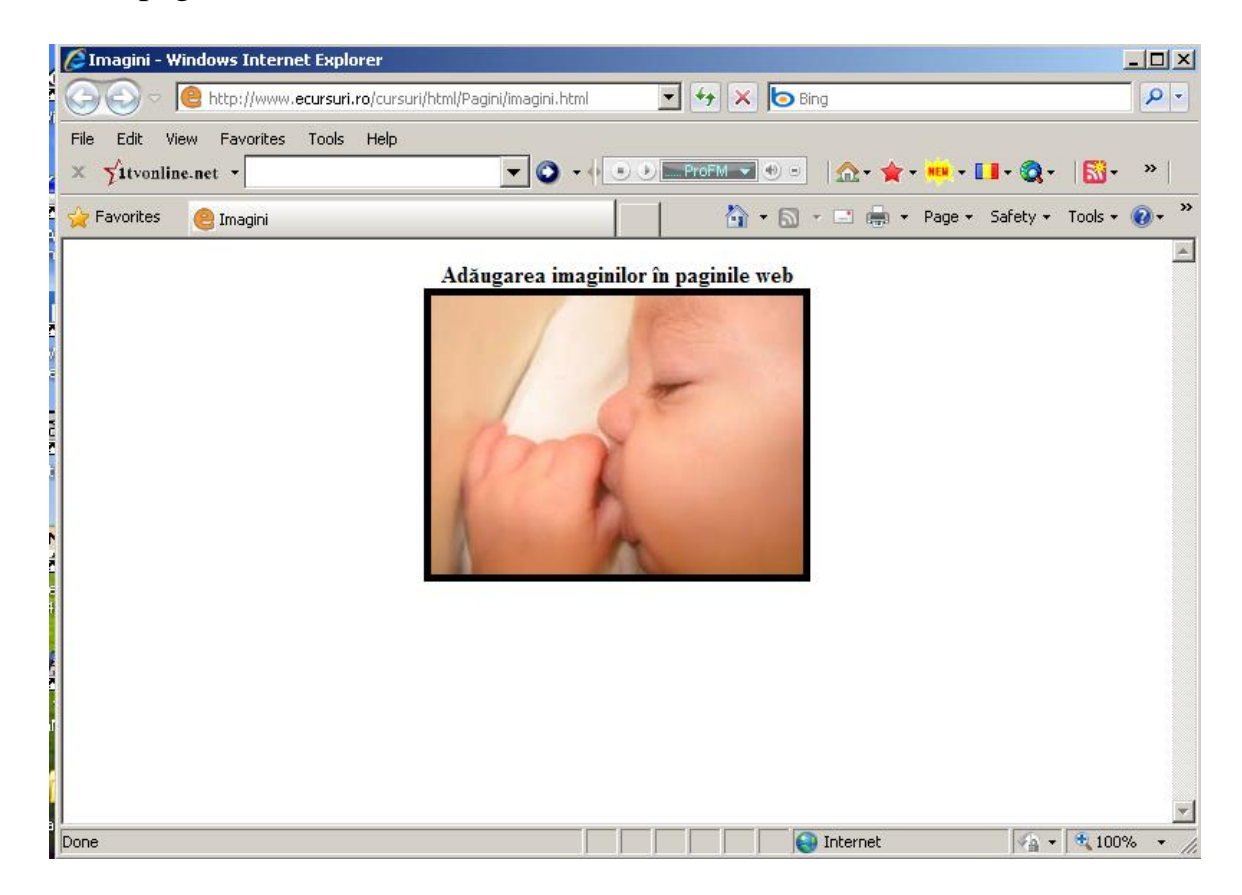

## Folosirea imaginilor alaturi de texte

Pentru a alinia o imagine vom folosi atributul ALIGN al tag-ului <IMG>. Atributul ALIGN poate avea una dintre valorile: *left* sau *right*, aliniere la stanga sau la dreapta paginii.

### EXEMPLU:

Salveaza imaginea de mai jos (click dreapta, COPY ) cu numele de **euro.jpg** in folder-ul **Poze**.(click dreapta, PASTE)

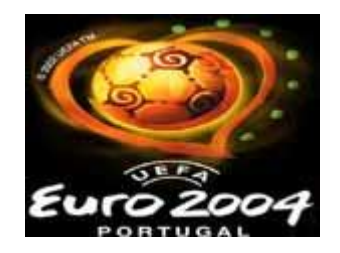

Acum sa scriem codul HTML al unei pagini web care va contine si text in jurul imaginii:

<HTML> <HEAD> <TITLE>EURO 2004</TITLE> </HEAD> <BODY> <FONT COLOR="#0000FF" FACE="Times New Roman"> <CENTER><B>Istoria campionatului european de fotbal</B></CENTER> </FONT><BR> <IMG SRC="../Poze/euro.jpg" BORDER=5 ALIGN=left> <FONT COLOR="#FF0000" FACE="Arial"> Prima ediţ ie a campionatului european de fotbal a avut loc &#238n Franţa &#238n anul 1960, iar c&#226ştig&#259toare a fost Rusia. Urm&#259torul turneu european a avut loc &#238n anul 1964 &#238n Spania, acolo unde s-a impus ţara gazd&#259. Patru ani mai t&#226rziu, &#238n 1968, &#238n Italia, a fost r&#226ndul acesteia s&#259 c&#226ştige trofeul. &#206n 1972 organizatoare a fost Belgia, Republica Federal&#259 German&#259 impun&#226ndu-se. &#206n 1976 a venit r&#226ndul Cehoslovaciei s&#259 c&#226ştige campionatul european de fotbal, disputat &#238n lugoslavia. &#206n 1980, Germania a fost c&#226ştig&#259toare, &#238n Italia, iar &#238n 1984, ediţ ie g&#259zduit&#259 de Franţ a, din nou s-a impus ţara organizatoare. Ediţia din anul 1988 a avut loc &#238n Germania şi a fost c&#226ştigat&#259 de Olanda. Dup&#259 patru ani, Danemarca se impunea &#238n Suedia, pentru ca dup&#259 alţi patru ani, &#238n 1996, s&#259 fie

r&#226ndul Germaniei s&#259 &#238şi adjudece trofeul, &#238n Anglia. &#206n anul 2000 Belgia şi Olanda au organizat turneul final, iar c&#226ştig&#259toare a fost Franţa. Ultimul turneu final, care s-a disputat &#238n Portugalia, &#238n 2004, a f&#259cut ca Grecia s&#259 c&#226ştige trofeul.</FONT> <BR> </BODY> </HTML>

Salveaza pagina cu numele de **euro.html** in folderul **Pagini**. Iata cum va arata aceasta pagina:

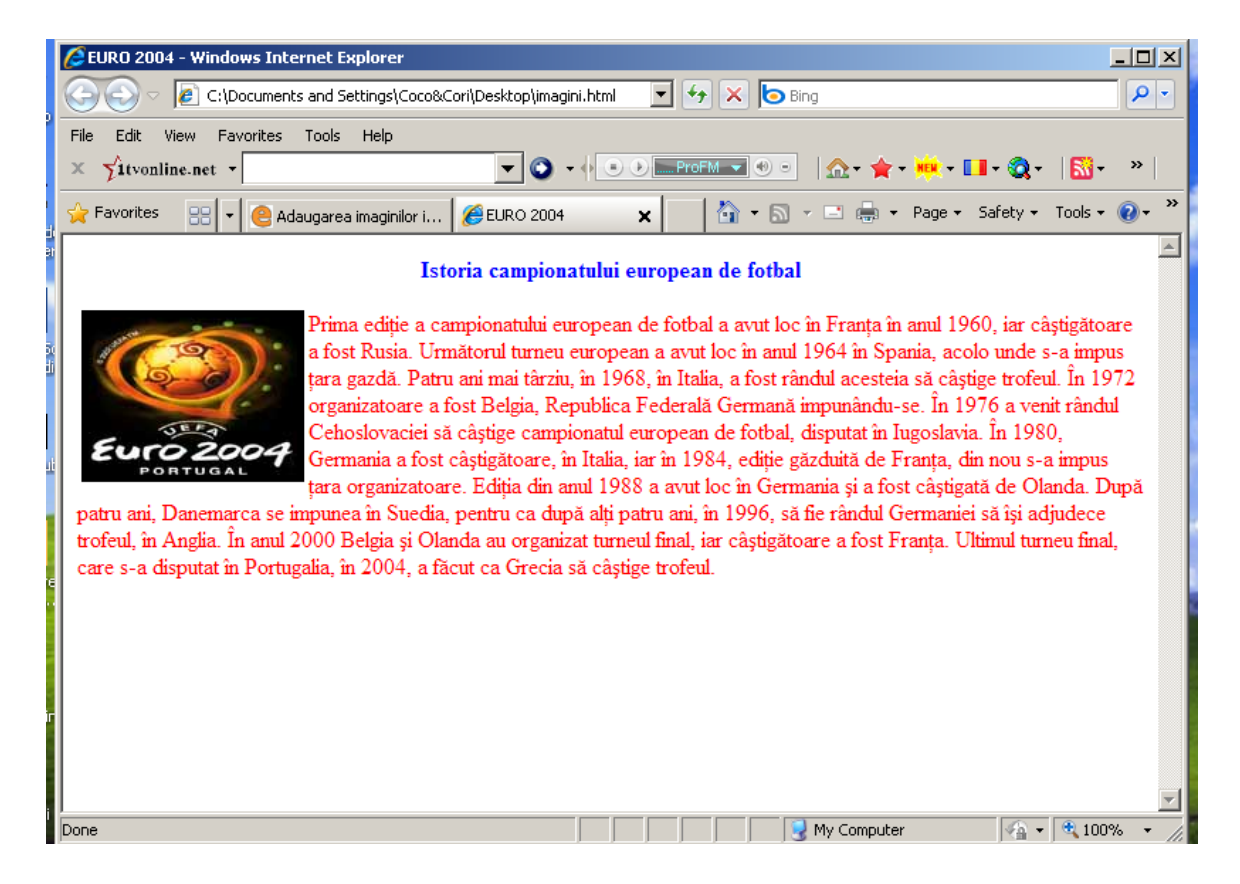

Asa cum ai observat, textul este afisat in jurul imaginii. Daca vrei ca textul sa fie afisat la o anumita distanta de imagine, foloseste atributele HSPACE (spatiu pe orizontala) si VSPACE (spatiu pe verticala). Valorile acestor atribute trebuie sa fie numere intregi, care reprezinta de fapt distanta in pixeli dintre imagine si text.

De exemplu inlocuieste, in codul de mai sus, linia:

#### <IMG SRC="../Poze/euro.jpg" BORDER=5 ALIGN="left">

cu urmatoarea:

<IMG SRC="../Poze/euro.jpg" BORDER=5 ALIGN="left" HSPACE=50 VSPACE=20>

Salveaza pagina cu numele **euro2.html** in folder-ul **Pagini** si vezi diferenta! Foloseste diferite valori pentru atributele HSPACE si VSPACE pana cand vei obtine rezultatele dorite.

#### Imagini ca fond al unei pagini web

Cu ajutorul atributului BACKGROUND al tag-ului <BODY> poti folosi o imagine ca fond al unei pagini web. Pentru a intelege mai bine, copiaza imaginile urmatoare (click dreapta, COPY) in folder-ul Poze(click dreapta, PASTE) cu numele scrise sub fiecare.

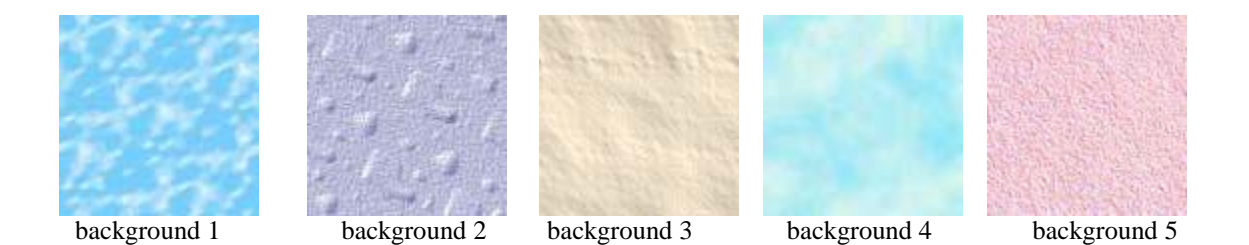

Acum in codul paginii *imagini.html* din folder-ul Pagini adauga tagului <<u>BODY</u>> atributul <u>BACKGROUND</u> dupa cum urmeaza:

#### <BODY BACKGROUND="../Poze/background1.jpg">

Deci codul paginii devine :

**imagini - Notepad** File Edit Format View Help

<u>- 🗆 ×</u>

\*

Iar pagina se modifica astfel:

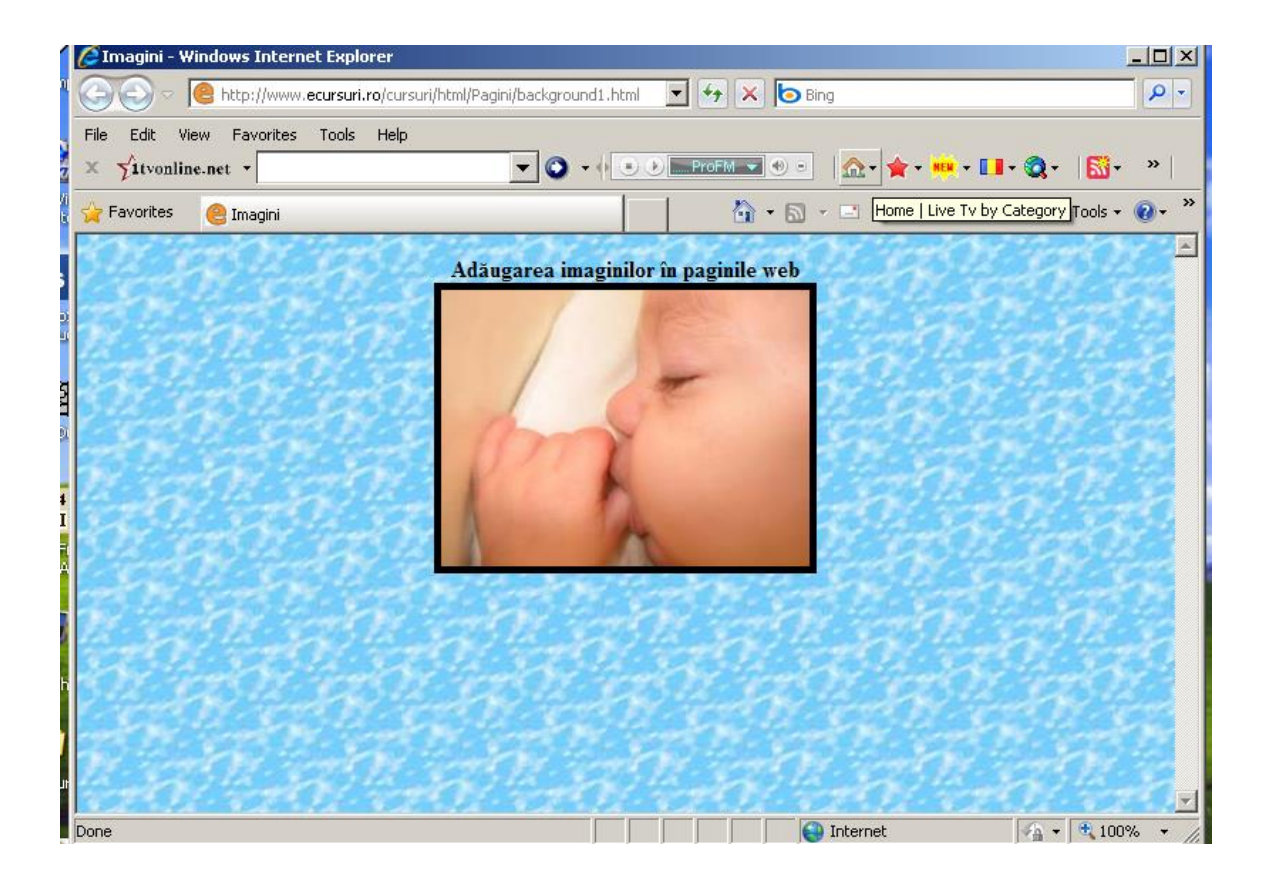

#### EXERCITII :

Repeta operatiunea de mai sus, numai ca in loc de *background1.jpg* foloseste pe rand unul din numele celorlalte imagini.

Salveaza paginile cu numele background2.html, background3.html, background4.html, background5.html.

# 6. Crearea legaturilor in HTML

Navigarea in cadrul site-urilor este posibila cu ajutorul link-urilor (legaturilor). Vom invata cum sa folosim diferite tipuri de legaturi in cadrul site-ului tau.

#### Legatura catre o alta pagina

Pentru a folosi legaturi in paginile web pe care le vei face, trebuie sa folosesti perechea de tag-uri <A> si </A>. Numele acestor tag-uri vine de la cuvantul *anchor* care se traduce *ancora*. Tag-ul <A> va trebui folosit impreuna cu atributul HREF. Linia de cod pentru inserarea unei legaturi in cadrul unei pagini web va avea urmatoarea forma:

# <a href="https://www.example.com"><a href="https://www.example.com">https://www.example.com</a>

Daca pagina respectiva se afla in acelasi folder cu pagina pe care se afla legatura atunci nu sunt necesare ghilimelele. Sa vedem impreuna, cum poti adauga o legatura intr-o pagina web din folderul Pagini catre pagina imagini.html din acelasi folder. Deschide editorul de texte (de exemplu: Notepad) si scrie urmatorul cod HTML:

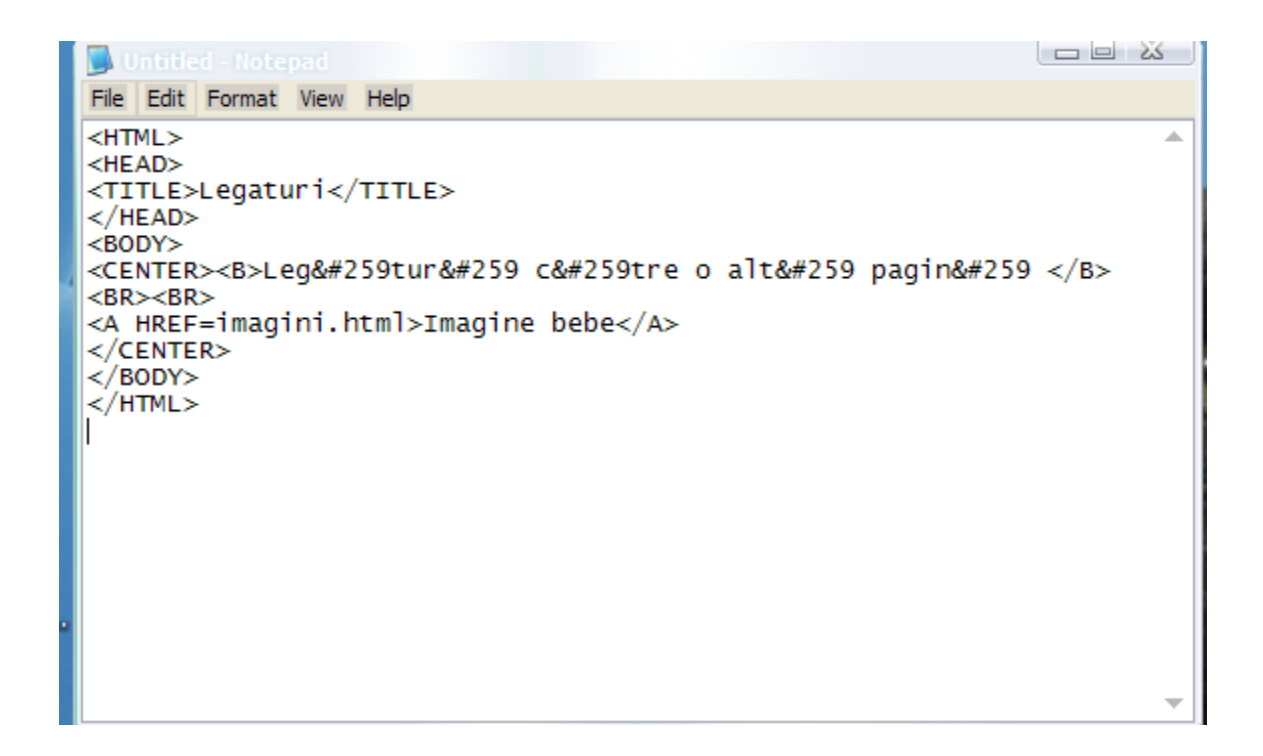

Salveaza pagina (File/Save As) cu numele de link.html in folderul Pagini. Pagina **link.html** ar trebui sa arate astfel:

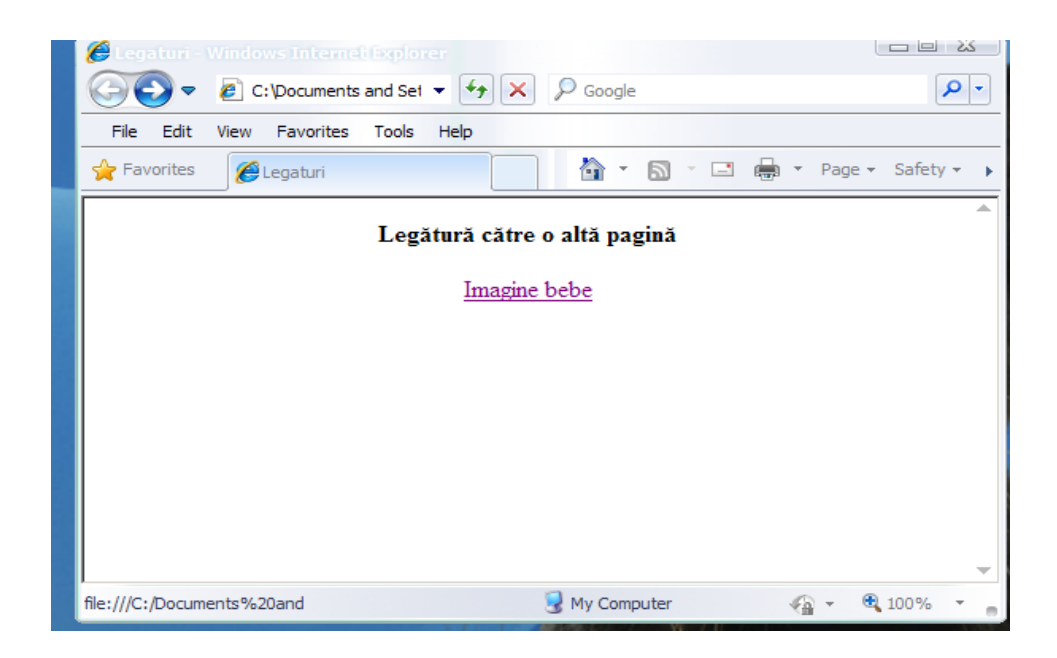

Daca pagina catre care vrem sa facem o legatura, nu se afla in acelasi folder cu pagina noastra atunci nu mai putem folosi decat numele paginii HTML ca valoare a atributului HREF. Sa vedem cateva exemple de legaturi catre pagini din alte directoare sau subdirectoare. Fie urmatoarea structura:

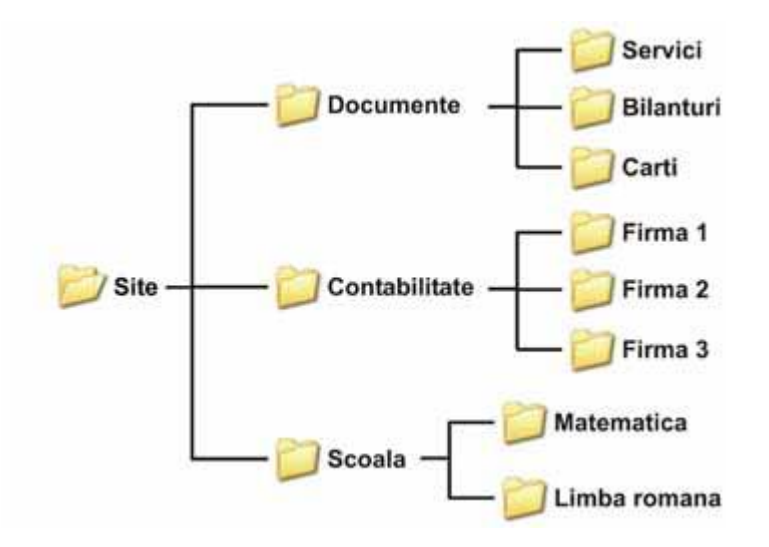

Pentru a intelege cat mai bine cum functioneaza legaturile catre diverse pagini web, facem, pe calculator, o structura asemanatoare cu cea de mai sus, iar apoi cateva pagini HTML in diverse directoare sau subdirectoare si sa incercam sa creem legaturi din fiecare pagina HTML catre celelate. Iata cateva exemple:

- pentru a adauga o legatura in cadrul unei pagini HTML din directorul Contabilitate catre o pagina HTML din directorul Firma 1, vom folosi urmatoarea valoare a atributului HREF:

#### <A HREF="Firma 1/numelepaginii.html">Text link</A>

- pentru a adauga o legatura in cadrul unei pagini HTML din directorul Site catre o pagina HTML din directorul Carti, vom folosi urmatoarea valoare a atributului HREF:

<A HREF="Documente/Carti/numelepaginii.html">Text link</A>

- pentru a adauga o legatura in cadrul unei pagini HTML din directorul Matematica catre o pagina HTML din directorul Scoala, vom folosi urmatoarea valoare a atributului HREF:

<A HREF="../numelepaginii.html">Text link</A>

-pentru a adauga o legatura in cadrul unei pagini HTML din directorul Bilanturi catre o pagina HTML din directorul Site, vom folosi urmatoarea valoare a atributului HREF:

<A HREF="../../numelepaginii.html">Text link</A>

- pentru a adauga o legatura in cadrul unei pagini HTML din directorul Servici catre o pagina HTML din directorul Matematica, vom folosi urmatoarea valoare a atributului HREF:

<A HREF="../../Scoala/Matematica/numelepaginii.html">Text link</A>

- pentru a adauga o legatura in cadrul unei pagini HTML din directorul Firma 2 catre o pagina HTML din directorul Firma 3, vom folosi urmatoarea valoare a atributului **HREF**:

<A HREF="../Firma 3/numelepaginii.html">Text link</A>

#### Legatura catre un site

Dupa ce ai vazut cum se folosesc legaturile catre alte pagini html locale acum vom vedea impreuna cum putem adauga o legatura catre un site particular. Trebuie sa folosesti urmatoarea linie de cod:

<A HREF=''adresa site-ului''>Textul legaturii</A>

Sa facem o pagina web care sa contina legaturi catre site-uri ale unor ziare din Romania. Scrie urmatorul cod HTML:

| 📕 ziare - Notepad                                                                                                    | J |
|----------------------------------------------------------------------------------------------------|---|
| File Edit Format View Help                                                                                                    |   |
| <pre>Hie Edit Format View Heip </pre> <pre> HTML&gt;  </pre> <pre> </pre> <pre>  <pre>   <pre>  <pre>   <pre>   <pre>   <pre>   <pre>   <pre>  <pre>   <pre>  <pre>   <pre>   <pre>  <pre>   <pre>   <pre>   <pre>  <pre>   <pre>  <pre>   <pre>   <pre>   <pre>   <pre>    <pre>    <pre>   <pre>    <pre>   <pre>    <pre>    <pre>   <pre>   <pre>    <pre>    <pre>     <pre>     <pre>       <pre>     <pre>       <pre>      <pre>   <pre>     <pre>        <pre>        <td></td></pre></pre></pre></pre></pre></pre></pre></pre></pre></pre></pre></pre></pre></pre></pre></pre></pre></pre></pre></pre></pre></pre></pre></pre></pre></pre></pre></pre></pre></pre></pre></pre></pre></pre></pre></pre></pre></pre></pre></pre></pre></pre></pre></pre></pre> |   |
|                                                                                                    |   |

Salveaza pagina cu numele de **ziare.html** in directorul **Pagini** Daca totul a mers bine pagina arata cam asa:

| 🟉 Legaturi catre site-uri particulare - Windows Internet Ex |                             |                    |
|-------------------------------------------------------------|-----------------------------|--------------------|
| 🕞 🕤 🗢 🖉 C:\Documents and Settings\Lory\E 👻 😽 🗙              | 🔎 Google                    | <b>P</b> -         |
| File Edit View Favorites Tools Help                         |                             |                    |
| ravorites 😫 ▾ 🤮 Crea 🧭 L 🗴                                  | 🔹 🔝 🗉 🖶 🍷 Page 🗸 Safety 🗸 T | ools - 🕨           |
| Legături către site-urile un                                | or ziare din România        | Î                  |
| Evenimentul Zilei                                           |                             |                    |
| Jurnalul Național                                           |                             |                    |
| <u>Capital</u>                                              |                             |                    |
| Prosport                                                    |                             |                    |
| <u>Gazeta sporturilor</u>                                   |                             |                    |
| Libertatea                                                  |                             |                    |
| http://www.evz.ro/                                          | 😼 My Computer 🛛 🖓 👻 🖲       | <b>•</b><br>100% • |

Daca se da click pe numele unuia din ziare seva deschide pagina corespunzatoare ziarului

#### Legatura catre o adresa de e-mail

Daca vrem ca utilizatorii paginii web sa poata scrie parerile lor despre site, de exemplu, atunci trebuie ca in cadrul paginii sa existe o legatura catre o adresa de e-mail.(a celui care a creat pagina) Forma generala a unei legaturi catre o adresa de e-mail este urmatoarea:

<A HREF="mailto:adresa de e-mail">Trimite-mi un e-mail</A>

Exemplu:

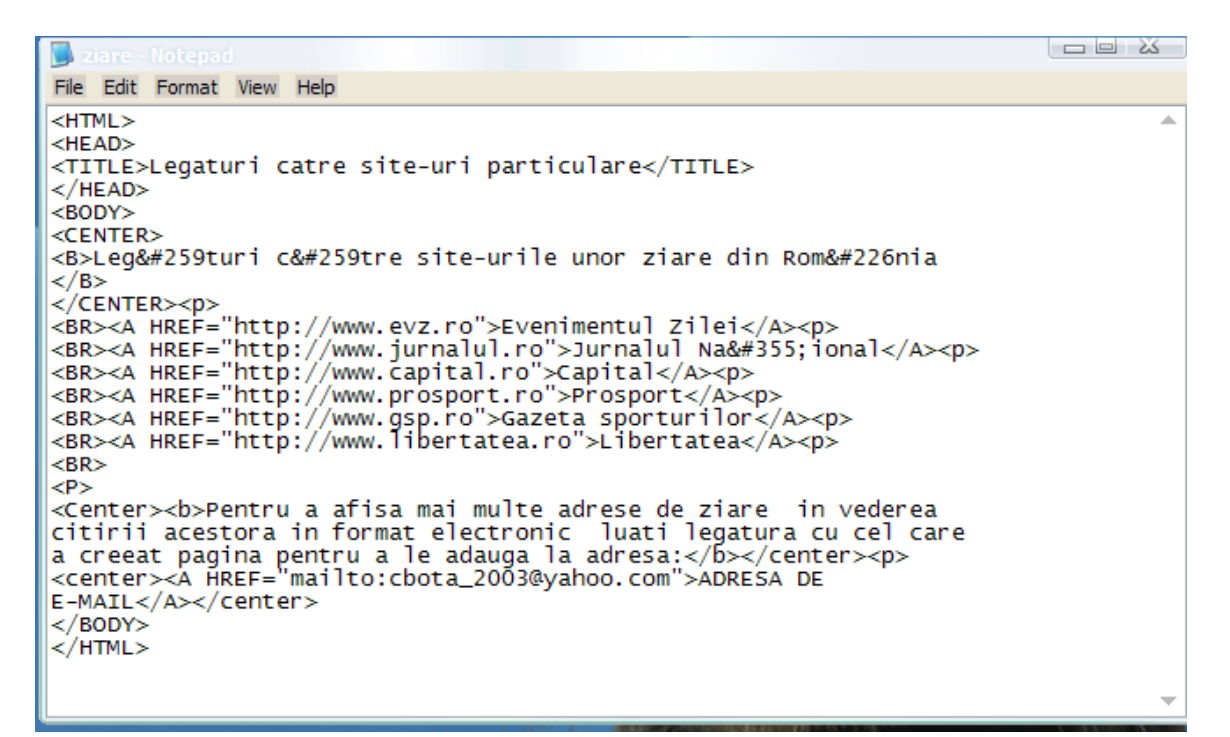

Rezultatul va fi :

| 🏉 Legaturi catre site-uri particulare - Windows Internet Explorer                                                                                                    |                                           |  |
|----------------------------------------------------------------------------------------------------|-------------------------------------------|--|
| 🕞 🕤 🖉 C:\Documents and Settings\Lory\Desktop\ziare.html                                                                                                    | ▼ 47 × 9 Google 9 ▼                       |  |
| File Edit View Favorites Tools Help                                                                                                    |                                           |  |
| 🚖 Favorites 🛛 🖶 👻 🤮 Creare 🎉 Legatur 🎉 Leg 🗙                                                                                                    | 🔄 🔹 🔝 🔹 🖶 👻 Page 🗸 Safety 🗸 Tools 🛪 🔞 🔹 🕨 |  |
| Legături către site-urile u                                                                                                    | nor ziare din România                     |  |
| Evenimentul Zilei                                                                                                    |                                           |  |
| Jurnalul Național                                                                                                    |                                           |  |
| Capital                                                                                                    |                                           |  |
| Prosport                                                                                                    |                                           |  |
| <u>Gazeta sporturilor</u>                                                                                                    |                                           |  |
| <u>Libertatea</u>                                                                                                    |                                           |  |
| Pentru a afisa mai multe adrese de ziare in vederea citirii acestora in format electronic luati legatura cu cel<br>care a creeat pagina pentru a le adauga la adresa: |                                           |  |
| ADRESA DE                                                                                                    | E-MAIL                                    |  |
|                                                                                                    | 😼 My Computer 🦓 👻 🍕 100% 👻 🍙              |  |

# Utilizarea unei imagini ca legatura

Pentru a folosi o imagine ca legatura intre tag-urile <A> si </A>, va trebui scrisa adresa imaginii:

<A HREF=numepagina.html><IMG SRC="adresaimaginii"</A>

Exemplu:

Copiaza imaginea de mai jos (click dreapta, Save Picture As) in directorul **Poze** cu numele de **intreb.jpg** 

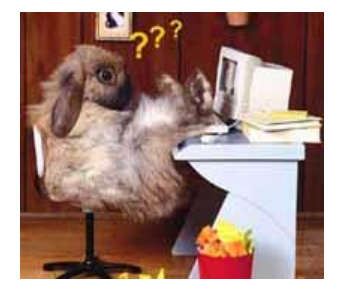

Acum sa scriem codul unei pagini web care sa foloseasca aceasta imagine ca legatura catre pagina *intrebari.html*. Deschide editorul de texte si scrie codul urmator:

📕 linkimagini - Notepad File Edit Format View Help <HTML> <HEAD> <TITLE>Folosirea unei imagini ca legatura</TITLE> </HEAD> <BODY> <CENTER><H1>Imagini ca leg&#259turi</H1> <BR><BR> <A HREF=intrebari.html><IMG SRC="../Poze/intreb.jpg"></A> </CENTER> </BODY> </HTML>

Rezultatul va fi urmatorul:

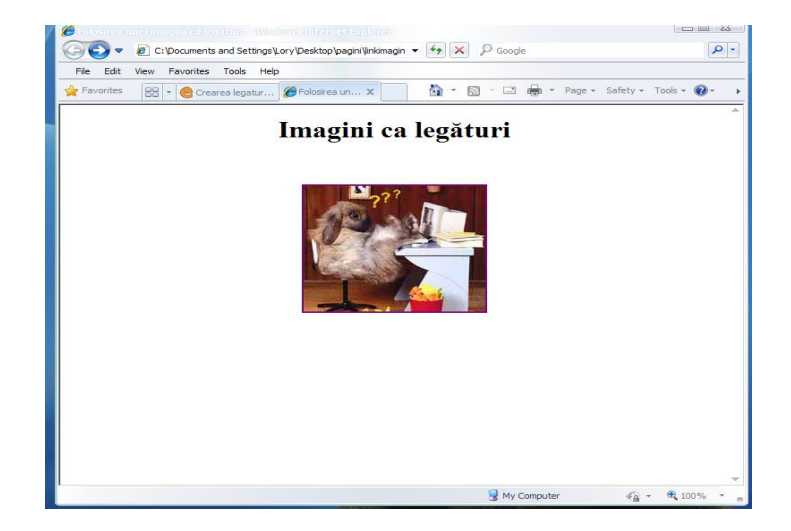

# 7. Crearea listelor in HTML

Listele pe care le poti crea cu ajutorul limbajului HTML sunt de urmatoarele tipuri: liste neordonate, liste ordonate si liste de definitii. Sa le luam pe rand.

#### Liste neordonate (UL)

Inainte de vorbi despre listele neordonate sa vedem, mai intai, cum arata una:

Firma noastra va ofera urmatoarele servicii:

- printare
- printare
- indosariere
- xerox
- tehnoredactare

Pentru a putea face o lista neordonata trebuie sa folosim tag-urile <UL> si </UL> (denumirea acestor tag-uri vine de la "unordered list" care inseamna in limba engleza lista neordonata). Fiecare element al listei trebuie introdus de tagul <LI>. Sa vedem cum arata codul HTML pentru lista de mai sus

<HTML> <HEAD> <TITLE>Liste neordonate</TITLE> </HEAD> <BODY> <UL>Firma noastra va ofera urmatoarele servicii: <LI>printare <LI>laminare <LI>laminare <LI>indosariere <LI>xerox <LI>tehnoredactare</UL> </BODY> </HTML>

Pagina ar trebui sa arate cam asa :

| 0  | 🖉 Liste neordonate - Windows Internet Explorer                                                                           | <u>_     ×</u> |
|----|----------------------------------------------------------------------------------------------------|----------------|
|    | C:\Documents and Settings\elev01\Desktop\liste1.html                                                                     | <b>P</b> •     |
|    | File Edit View Favorites Tools Help                                                                                      |                |
| ce | 👷 Favorites 💋 Liste neordonate 👘 🔹 🔝 🗸 🖻 👘 🔹 Page 🔹 Safety 🔹 Tools 🔹 🔞                                                   | - 🛍            |
| 3  | Firma noastra va ofera urmatoarele servicii:<br>• printare<br>• laminare<br>• indosariere<br>• xerox<br>• tehnoredactare | 4              |
| a  |                                                                                                    |                |
|    |                                                                                                    | ×              |
| on | Done My Computer 🦗 🗸 🔍 100%                                                                                              | to <b>~</b> // |

Cu ajutorul atributului **TYPE**, putem schimba cercul plin din fata fiecarui element. Acesta este folosit in mod implicit atunci cand folosim o lista neordonata. Astfel, prin atribuirea unei valori atributului **TYPE**, vom putea face ca elementele listei sa fie precedate de un patrat sau de un cerc gol.

Pentru a vedea rezultatele, inlocuieste linia a 6-a din codul HTML de mai sus cu una din urmatoarele linii de cod:

• pentru cercuri goale:

<UL TYPE=circle>Firma noastra va ofera urmatoarele servicii:

Salveaza pagina cu numele de liste2.html.

pentru patrate pline:

<UL TYPE=square>Firma noastra va ofera urmatoarele servicii:

Salveaza pagina cu numele de liste3.html.

Rezultatul celor de mai sus este :

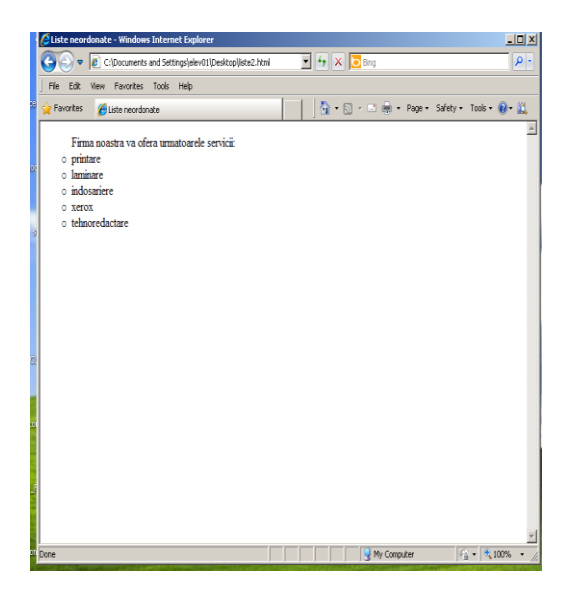

|    | Cliste neordonate - Windows Internet Explorer                                                                            | -OX              |
|----|----------------------------------------------------------------------------------------------------|------------------|
|    | Cipcouments and Settingsjelev01/Desitopljste3.html                                                                       | <mark>،</mark> ۹ |
|    | File Edit Wew Favorites Tools Help                                                                                       |                  |
| 89 | 🖕 Favorites 🍘 Liste neordonate 🛛 👌 • 🗋 - Page - Safety - Tools -                                                         | 0- 🗓             |
| 3  | Firma noustra va ofera armatoarele servicit<br>printare<br>la infiniare<br>i indostarire<br>• xerox<br>• tehnorediactare | IK.              |
| ći |                                                                                                    |                  |
|    |                                                                                                    | <u>I</u>         |
| on | Done 🛛 🖓 My Computer 🦷 🔹 🔩                                                                                               | 0% • <i>[[</i>   |

#### Liste ordonate (OL)

Am vazut cum putem folosi listele neordonate in cadrul paginilor web. Lista urmatoare pastreaza continutul celei de mai sus insa este o lista ordonata (ordered list). Sa vedem diferenta:

Firma noastra va ofera urmatoarele servicii:

- 1. printare
- 2. printare
- 3. indosariere
- 4. xerox
- 5. tehnoredactare

Listele ordonate se formeaza cu ajutorul tag-urilor <OL> si </OL>, denumirea acestora venind din limba engleza "ordered list" care inseamna lista ordonata. La fel ca si la listele neordonate, fiecare element trebuie introdus de tag-ul <Ll>.

lata codul pentru lista ordonata de mai sus:

<HTML> <HEAD> <TITLE>Liste ordonate</TITLE> </HEAD> <BODY> <OL>Firma noastra va ofera urmatoarele servicii: <LI>printare <LI>laminare <LI>indosariere

| <li>xerox</li>          |
|-------------------------|
| <li>tehnoredactare</li> |
|                         |
|                         |

Salveaza pagina cu numele de liste4.html. Rezultatul il vedeti mai jos :

| - 1       | C Liste ordonate - Windows Internet Explorer                                                             | <u> ×</u>   |
|-----------|----------------------------------------------------------------------------------------------------|-------------|
|           | 🚱 🕤 🔻 🙋 C:\Documents and Settings\elev01\Desktop\liste4.html                                             | P -         |
|           | J File Edit View Favorites Tools Help                                                                    |             |
| <b>ce</b> | 🖕 Favorites 🍘 Liste ordonate 🌐 👘 👻 📾 👻 📾 👻 Page 👻 Safety 👻 To                                            | ols + 🔞 + 🚉 |
| 100       | Firma noastra va ofera urmatoarele servicii:<br>1. printare<br>2. laminare<br>3. indosariere<br>4. xerox | *           |
| 9         | 5. tehnoredactare                                                                                        |             |
| e         |                                                                                                    |             |
| :         |                                                                                                    | *           |
| on        | Done                                                                                                    | 🔍 100% 🔹 🖉  |

Ca si in cazul listelor neordonate, si la listele ordonate, atributul TYPE are o valoare implicita, asa cum am vazut in exemplul de mai sus: numerele. In loc de numere putem folosi si alte caractere. Pentru a folosi aceste caractere este de ajuns sa utilizam atributul TYPE cu valoarea potrivita.

Pentru a vedea rezultatele, inlocuieste linia a 6-a din codul HTML de mai sus cu una din urmatoarele linii de cod:

A. pentru litere mari:

<OL TYPE=A>Firma noastra va ofera urmatoarele servicii:

Β.

Salveaza pagina cu numele de liste5.html

c. pentru litere mici:

<OL TYPE=a>Firma noastra va ofera urmatoarele servicii:

d. Salveaza pagina cu numele de **liste6.html** 

v. pentru cifre romane mici:

<OL TYPE=i>Firma noastra va ofera urmatoarele servicii:

vi.

Salveaza pagina cu numele de liste7.html

VII. pentru cifre romane mari:

<OL TYPE=I>Firma noastra va ofera urmatoarele servicii:

VIII.

Salveaza pagina cu numele de liste8.html

**Nu uita!** Pentru a invata limbajul HTML trebuie sa scrii codul de la fiecare exemplu si sa vezi daca obtii aceleasi rezultate ca cele din cadrul cursului.

Pe langa atributul TYPE, pentru tag-ul <OL> mai putem folosi si atributul START. Acest atribut este folosit atunci cand vrem sa schimbam valoarea initiala, de exemplu daca vrem sa incepem de la 4, in cazul numerelor, sau de la D, in cazul literelor mari, etc. Forma generala a acestui atribut este START=n, unde n este un numar natural. Sa vedem un exemplu:

```
<HTML>
<HEAD>
<TITLE>Liste ordonate</TITLE>
</HEAD>
<BODY>
<OL TYPE=A START=4>In vacanta de vara am vizitat urmatoarele orase:
<LI>Roma
<LI>Viena
<LI>Viena
<LI>Paris
<LI>Paris
<LI>Praga
</OL>
</BODY>
</HTML>
```

Rezultatul va fi urmatorul :

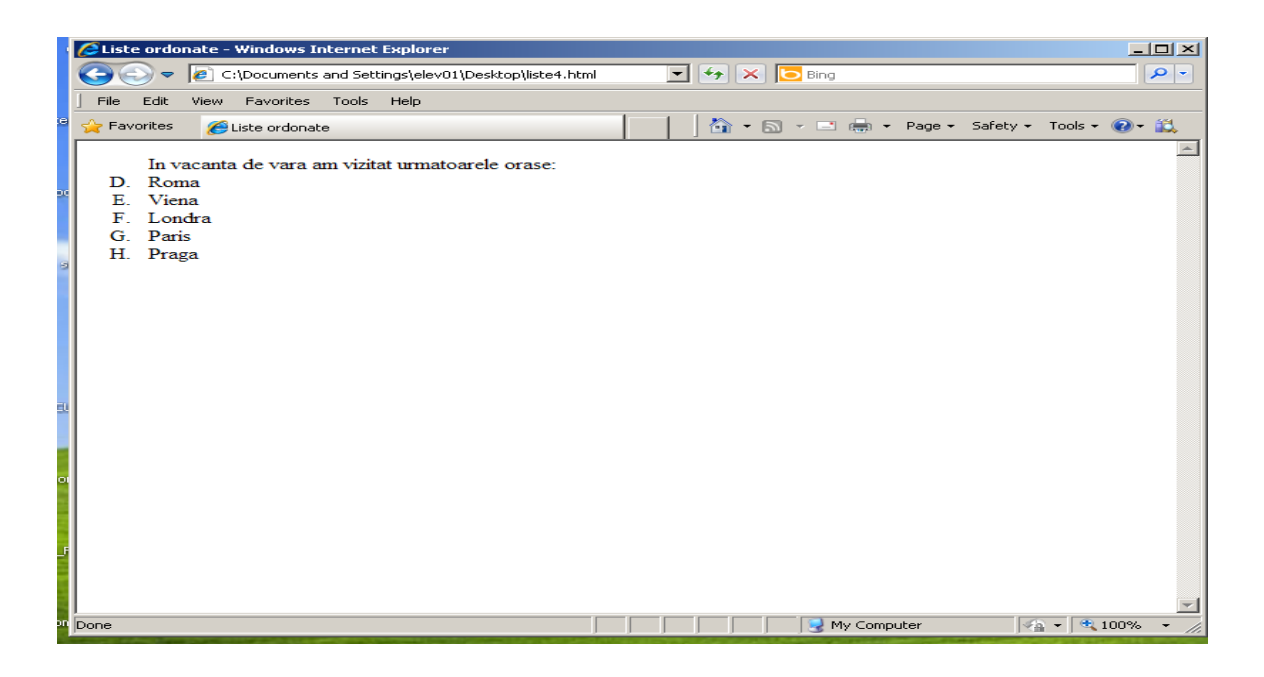

# 8. Crearea unui tabel

Pentru a crea un tabel, trebuie sa folosim tag-urile <TABLE> si </TABLE>. Tot ce va fi scris intre aceste tag-uri va forma un tabel. Dupa tag-ul <TABLE> urmeaza tag-ul <TR> care vine de la "Table Row" (randul tabelului) si reprezinta introducerea unui rand in cadrul tabelului. Tot ce va fi scris intre tag-urile <TR> si </TR> va forma un rand al tabelului. Dupa crearea unui rand, trebuie sa adaugam in cadrul acestuia cateva celule, cu ajutorul tag-urilor <TD> si </TD>. Sa vedem cu ajutorul unui exemplu cum putem adauga un tabel in cadrul unei pagini web. Scrie urmatorul cod HTML:

```
<HTML>
<HEAD>
<TITLE>Primul tabel</TITLE>
</HEAD>
<BODY>
<TABLE>
<TR>
<TD><B>Nume</B></TD>
<TD><B>Prenume</B></TD>
<TD><B>Nota</B></TD>
\langle TR \rangle
<TR>
<TD>lonescu</TD>
<TD>Bogdan</TD>
<TD>7</TD>
\langle TR \rangle
```

```
<TR>
<TD>Stancu</TD>
<TD>George</TD>
<TD>9</TD>
\langle TR \rangle
<TR>
<TD>Dumitrescu</TD>
<TD>Alexandra</TD>
<TD>10</TD>
\langle TR \rangle
<TR>
<TD>Marin</TD>
<TD>Paul</TD>
<TD>8</TD>
\langle TR \rangle
<TR>
<TD>lvanov</TD>
<TD>Mihaela</TD>
<TD>9</TD>
\langle TR \rangle
</TABLE>
</BODY>
</HTML>
```

Salveaza pagina cu numele de tabel.html. Ar trebui sa va iasa cam asa ceva :

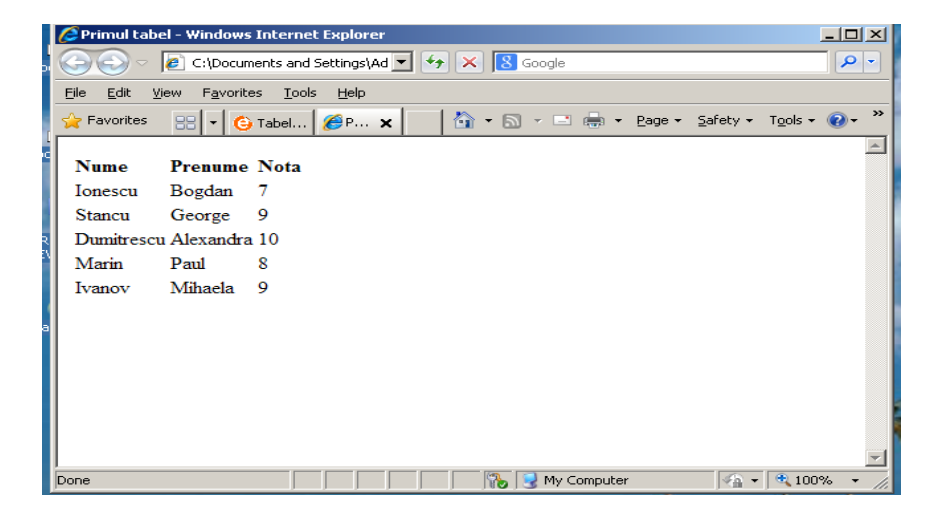

#### **Proprietatile tabelelor**

Asa cum ai observat, in exemplul de mai sus am realizat un tabel, dar fara nici o linie. Pentru ca liniile unui tabel sa fie vizibile tag-ul <TABLE> trebuie sa fie insosit de atributul BORDER avand valoarea egala cu cel putin 1. In plus, poti schimba culoarea liniilor unui tabel folosind atributul BORDERCOLOR insotit de

codul culorii dorite. Astfel, daca vrem ca liniile tabelului nostru sa aiba culoarea rosie vom folosi urmatoarea linie de cod:

<TABLE BORDER="1" BORDERCOLOR="#FF0000">

Inlocuieste linia 6 din exemplul de mai sus si salveaza pagina cu numele **tabel2.html**. Ar trbui sa va iasa cam asa ceva:

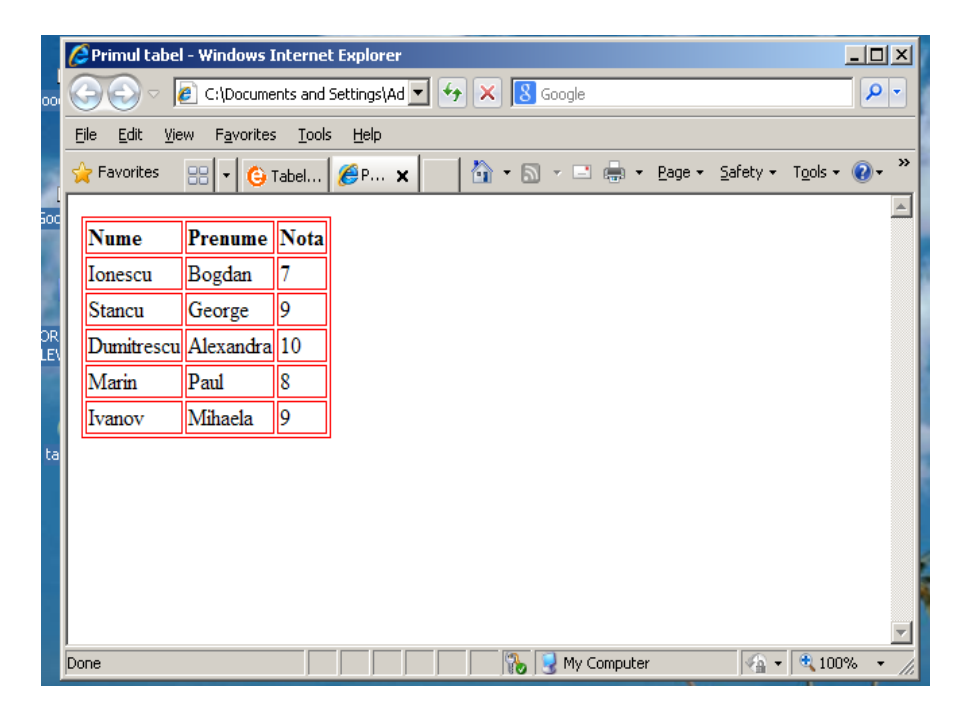

Dupa cum ai putut observa, liniile tabelului sunt practic niste linii duble. Pentru a avea decat o singura linie vom folosi atributul CELLSPACING cu valoarea "0". Acest atribut specifica distanta dintre celulele unui tabel. Alaturi de acest atribut putem folosi si atributul CELLPADDING care indica distanta dintre marginile celulelor si textul din cadrul acestora.

Pentru a stabili dimensiunea unui tabel, unui rand sau a unei celule, folosim atributele WIDTH pentru latime si HEIGHT pentru inaltime. Pentru alinierea datelor din cadrul tabelului folosim atributul ALIGN cu una dintre valorile "left", "center" sau "right". Pentru a alinia datele tabelului pe verticala folosim atributul VALIGN insotit de una dintre valorile "top", "middle" sau "bottom".

Pentru a schimba culoarea unei celule, unui rand sau chiar a intregului tabel folosim atributul BGCOLOR impreuna cu codul culorii alese. Sa facem impreuna o pagina web cu un tabel care sa cuprinda toate notiunile pe care leam invatat pana acum in aceasta lectie. Scrie codul urmator in cadrul unui editor text si salveaza apoi pagina cu numele de **tabel3.html**:

```
<HTML>
<HEAD>
<TITLE>Proprietatile tabelelor</TITLE>
</HEAD>
<BODY>
<CENTER><H2>Rezultatele obtinute la matematica</H2></CENTER>
<HR WIDTH="50%" ALIGN="center" COLOR="#FF0000">
<TABLE WIDTH="500" ALIGN="CENTER" BORDER="1"
BORDERCOLOR="#000000" CELLSPACING="0" CELLPADDING="0">
<TR BGCOLOR="#000000" ALIGN="center" VALIGN="middle">
<TD WIDTH="200" HEIGHT="50"><B><FONT
COLOR="#FFFFFF">Nume</FONT></B></TD>
<TD WIDTH="200"HEIGHT="50"><B><FONT
COLOR="#FFFFFF">Prenume</FONT></B></TD>
<TD WIDTH="100" HEIGHT="50"><B><FONT
COLOR="#FFFFFF">Nota</FONT></B></TD>
</TR>
<TR VALIGN="middle">
<TD WIDTH="200" HEIGHT="20">Ionescu</TD>
<TD WIDTH="200" HEIGHT="20">Bogdan</TD>
<TD WIDTH="100" HEIGHT="20" ALIGN="center">7</TD>
\langle TR \rangle
<TR BGCOLOR="#FFFFCC" VALIGN="middle">
<TD WIDTH="200" HEIGHT="20">Stancu</TD>
<TD WIDTH="200" HEIGHT="20">George</TD>
<TD WIDTH="100" HEIGHT="20" ALIGN="center">9</TD>
\langle TR \rangle
<TR VALIGN="middle">
<TD WIDTH="200" HEIGHT="20">Dumitrescu</TD>
<TD WIDTH="200" HEIGHT="20">Alexandra</TD>
<TD WIDTH="100" HEIGHT="20" ALIGN="center">10</TD>
\langle TR \rangle
<TR BGCOLOR="#FFFFCC" VALIGN="middle">
<TD WIDTH="200" HEIGHT="20">Marin</TD>
<TD WIDTH="200" HEIGHT="20">Paul</TD>
<TD WIDTH="100" HEIGHT="20" ALIGN="center">8</TD>
\langle TR \rangle
<TR VALIGN="middle">
<TD WIDTH="200" HEIGHT="20">Ivanov</TD>
<TD WIDTH="200" HEIGHT="20">Mihaela</TD>
<TD WIDTH="100" HEIGHT="20" ALIGN="center">9</TD>
\langle TR \rangle
</TABLE>
</BODY>
</HTML>
```

Ar trebui sa va iasa cam asa ceva :

| Proprietatile t                | abelelor - Windows Interi                                           | net Explorer        |         | - O ×      |
|--------------------------------|---------------------------------------------------------------------|---------------------|---------|------------|
| G⊙ ∽ [2]                       | C:\Documents and Settings                                           | Ad 💌 🐓 🗙 8 Google   |         | <b>₽</b> - |
| <u>File E</u> dit <u>V</u> iew | F <u>a</u> vorites <u>T</u> ools <u>H</u> elp                       |                     |         |            |
| 🔶 Favorites 🛛 🗧                | 🔆 Favorites 💠 📢 Tabel 🥖 P 🗙 👘 🏠 👻 🖾 👻 🖾 👻 Page 🗉 Safety + Tools + 🔞 |                     |         | • @• »     |
|                                | Rezultatele obtinute la matematica                                  |                     |         |            |
| R                              | Nume                                                                | Prenume             | Nota    |            |
| Ionesc                         | u                                                                   | Bogdan              | 7       |            |
| Stancu                         |                                                                     | George              | 9       |            |
| a Dumitr                       | escu                                                                | Alexandra           | 10      |            |
| Marin                          |                                                                     | Paul                | 8       |            |
| Ivanov                         |                                                                     | Mihaela             | 9       |            |
|                                |                                                                     |                     |         | T          |
| Done                           |                                                                     | 🛛 👘 🚯 😏 My Computer | 👍 🕶 🔍 1 | 00% • //.  |

Observatie :

Asa cum spuneam, cu ajutorul tabelelor putem controla mult mai bine elementele din cadrul unei pagini web. Practic, folosind tabelele, putem adauga o imagine sau un text oriunde in pagina web. Astfel in fiecare celula a tabelului se pot introduce alte coduri HTML, iar daca tabelul nu contine linii (bordura) atunci pagina web este "controlata" mai bine!

## 9. Folosirea cadrelor intr-o pagina web

Vom invata cum putem folosi cadrele in paginile noastre web. Cu ajutorul cadrelor putem imparti o pagina web in mai multe zone, iar apoi putem stabili ce pagina va fi afisata in fiecare zona.

Pentru a imparti o pagina web in mai multe cadre, trebuie sa folosim, inainte de tag-ul, tag-ul <FRAMESET> insotit de unul dintre atributele <COLS> sau <ROWS>, pentru a defini exact cum va fi impartita pagina respectiva.

Astfel pentru a imparti pagina in doua cadre orizontale vom folosi urmatoarea linie de cod:

<FRAMESET ROWS="70%,\*">

Se folosesc procente pentru a defini marimea randurilor sau a coloanelor care vor forma cadrele. In exemplul de mai sus, primul cadrul va avea 70% din inaltimea paginii, iar al doilea cadru restul, adica "\*" sau 30%.

Alaturi de tag-ul <FRAMESET> se mai folosesc si atributele <FRAMESPACING>. pentru marimea spatiilor dintre cadre si <FRAMEBORDER>, care se refera la cadrele definite, daca au sau nu chenar, valorile sale fiind "yes" sau "no". Astfel, linia completa pentru definirea a doua cadre orizontale va fi urmatoarea:

<FRAMESET ROWS="70%,\*" FRAMEBORDER="no" FRAMESPACING="0"></SPAN< span>

Pentru a imparti pagina web in mai multe cadre orizontale, se vor asocia mai multe procente atributului ROWS, dar avand grija ca suma lor sa nu depaseasca 100%. La fel se procedeaza si pentru impartirea unei pagini web in cadre verticale singura deosebire fiind aceea ca in locul atributului ROWS se foloseste atributul COLS. Nu uita de tag-ul de incheiere </FRAMESET>

Dupa ce am stabilit impartirea paginii in cadre, se trece la definirea cadrelor. Astfel intre tag-urile <FRAMESET> si </FRAMESET> vom folosi tag-ul <FRAME>. Principalul atribut al tag-ului <FRAME> este SRC cu ajutorul caruia indicam sursa cadrului. Astfel o linie de cod care defineste un cadru ar putea fi urmatoarea:

<FRAME SRC="numelepaginii.html">

Pentru a intelege mai bine utilizarea cadrelor in paginile web, vom face impreuna o pagina web cu mai multe cadre, care va arata ca in imaginea urmatoare:

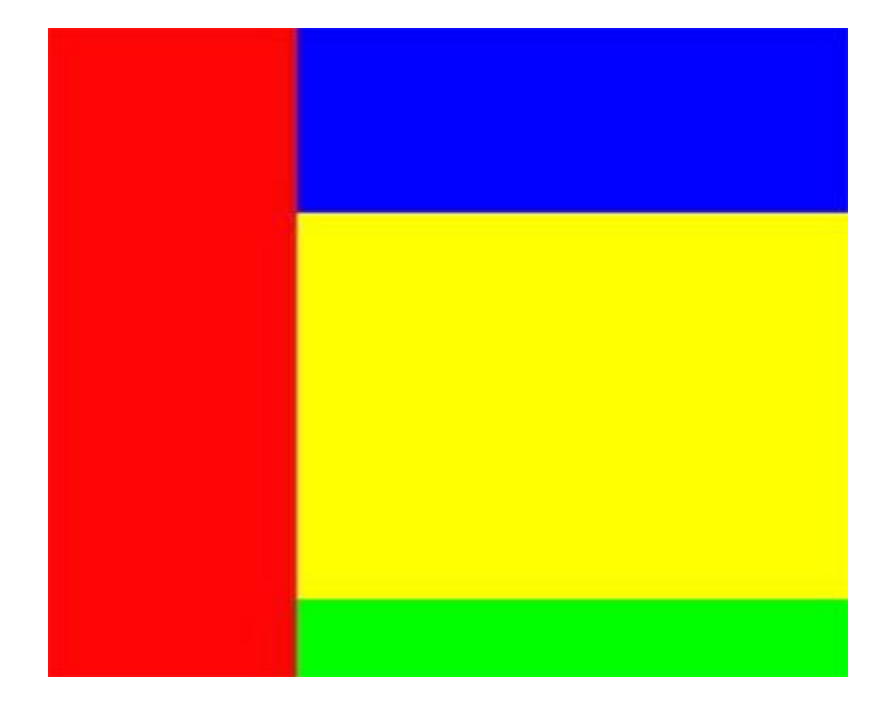

Trebuie sa facem patru pagini web fiecare avand culoarea de background la fel cu una dintre cele patru culori din imaginea de mai sus. Apoi vom face a cincea pagina web in care vom defini cadrele si care le va contine practic pe celelalte patru pagini. Numele celor patru pagini web vor fi: **rosu.html**, **albastru.html**, **galben.html** si **verde.html** 

Pentru pagina rosie :

<html> <head> <title>Cadre</title> </head> <body bgcolor="#FF0000"> </body> </html> Pentru pagina albastra : <html> <head> <title>Cadre</title> </head> <body bgcolor="#0000FF"> </body> </html>

Pentru pagina galena : <html> <head> <title>Cadre</title> </head> <body bgcolor="#FFFF00"> </bodv></html> Pentru pagina verde : <html> <head> <title>Cadre</title> </head> <body bgcolor="#00FF00"> </body> </html>

Acum sa vedem codul sursa al paginii care va contine cele patru pagini web create:

```
<HTML>
<HEAD>
<TITLE>Cadre</TITLE>
</HEAD>
<FRAMESET COLS="25%,*" FRAMEBORDER="NO" FRAMESPACING="0">
<FRAME SRC="rosu.html">
<FRAMESET ROWS="45%,35%,*" FRAMEBORDER="NO"
FRAMESPACING="0">
<FRAME SRC="albastru.html">
<FRAME SRC="galben.html">
<FRAME SRC="verde.html">
</FRAMESET>
</FRAMESET>
<BODY>
</BODY>
</HTML>
```

Salveaza pagina, in acelasi folder cu celelalte patru, cu numele **cadre.html** Daca totul a mers asa cum trebuie pagina ta ar trebui sa arate asa:

| Cadre - Windows Interne                           | Explorer                       |                                     |
|---------------------------------------------------|--------------------------------|-------------------------------------|
| C:\Documer                                        | ts and Settings\Ad 💌 🔸 🗙  Goog | le 🖉 🖓 🔻                            |
| <u>File E</u> dit <u>V</u> iew F <u>a</u> vorites | <u>T</u> ools <u>H</u> elp     |                                     |
| 🖕 Favorites 🛛 🕄 👻 🕒 F                             | ilos 🄏 C 🗙 🛛 🏠 🝷 🖾 🝷 🛙         | 🗈 🖶 🔹 Page 🔹 Safety 🔹 Tools 🔹 🔞 🔹 🎽 |
|                                                   |                                |                                     |
|                                                   |                                |                                     |
|                                                   |                                |                                     |
| 2                                                 |                                |                                     |
| N.                                                |                                |                                     |
|                                                   |                                |                                     |
|                                                   |                                |                                     |
|                                                   |                                |                                     |
|                                                   |                                |                                     |
|                                                   |                                |                                     |
|                                                   |                                |                                     |
|                                                   |                                |                                     |
| Done                                              | -                              | y Computer 🛛 🖓 👻 100% 👻 🎢           |

Nu a iesit chiar ca in imagine dar important este sa intelegi cum facem o pagina web cu mai multe cadre.

Nu uita sa definesti cadrele inainte de tag-ul <BODY> si sa exersezi toate notiunile invatate in aceasta lectie. Fa cat mai multe pagini web care sa fie formate din cadre.